# HP Operations Smart Plug-in for Web Servers

For the Windows ® operating system

Software Version: 6.05

Online Help PDF

Document Release Date: March 2012 Software Release Date: March 2012

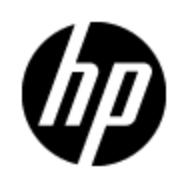

# **Legal Notices**

# Warranty

The only warranties for HP products and services are set forth in the express warranty statements accompanying such products and services. Nothing herein should be construed as constituting an additional warranty. HP shall not be liable for technical or editorial errors or omissions contained herein.

The information contained herein is subject to change without notice.

# **Restricted Rights Legend**

Confidential computer software. Valid license from HP required for possession, use or copying. Consistent with FAR 12.211 and 12.212, Commercial Computer Software, Computer Software Documentation, and Technical Data for Commercial Items are licensed to the U.S. Government under vendor's standard commercial license.

# **Copyright Notice**

© Copyright 1999-2012 Hewlett-Packard Development Company, L.P.

# **Trademark Notices**

Adobe<sup>™</sup> is a trademark of Adobe Systems Incorporated.

Microsoft®, Windows®, and Windows Vista® are U.S. registered trademarks of Microsoft Corporation.

UNIX® is a registered trademark of The Open Group.

# **Documentation Updates**

The title page of this document contains the following identifying information:

- Software Version number, which indicates the software version.
- Document Release Date, which changes each time the document is updated.
- Software Release Date, which indicates the release date of this version of the software.

To check for recent updates or to verify that you are using the most recent edition of a document, go to:

#### http://h20230.www2.hp.com/selfsolve/manuals

This site requires that you register for an HP Passport and sign in. To register for an HP Passport ID, go to:

#### http://h20229.www2.hp.com/passport-registration.html

Or click the **New users - please register** link on the HP Passport login page.

You will also receive updated or new editions if you subscribe to the appropriate product support service. Contact your HP sales representative for details.

# Support

Visit the HP Software Support Online web site at:

#### http://www.hp.com/go/hpsoftwaresupport

This web site provides contact information and details about the products, services, and support that HP Software offers.

HP Software online support provides customer self-solve capabilities. It provides a fast and efficient way to access interactive technical support tools needed to manage your business. As a valued support customer, you can benefit by using the support web site to:

- Search for knowledge documents of interest
- Submit and track support cases and enhancement requests
- Download software patches
- Manage support contracts
- Look up HP support contacts
- Review information about available services
- · Enter into discussions with other software customers
- Research and register for software training

Most of the support areas require that you register as an HP Passport user and sign in. Many also require a support contract. To register for an HP Passport ID, go to:

#### http://h20229.www2.hp.com/passport-registration.html

To find more information about access levels, go to:

http://h20230.www2.hp.com/new\_access\_levels.jsp

# **Disclaimer for PDF Version of Online Help**

This document is a PDF version of the online help. This PDF file is provided so you can easily print multiple topics from the help information or read the online help in PDF format.

**Note**: Some topics do not convert properly to PDF, causing format problems. Some elements of online help are completely removed from the PDF version. Those problem topics can be successfully printed from within the online help.

# Contents

| Online Help PDF                                                                  | 1    |
|----------------------------------------------------------------------------------|------|
| Contents                                                                         | 6    |
| Introduction                                                                     | . 12 |
| Installing and Configuring Web Servers SPI                                       | . 13 |
| Installation Prerequisites.                                                      | . 14 |
| Installing the Web Servers SPI                                                   | . 14 |
| Verifying Installation                                                           | . 15 |
| Adding the Managed Nodes to the HPOM Console                                     | . 18 |
| Deploying Instrumentation to the Managed Nodes                                   | . 18 |
| Verifying Instrumentation Deployment                                             | . 19 |
| Configuring Managed Nodes                                                        | . 19 |
| Apache and Sun One Web Servers.                                                  | . 19 |
| Configuring Multiple Apache instances on a node                                  | . 21 |
| Configuring IIS Web Server.                                                      | . 22 |
| Modifying Web Servers SPI Configuration File for Apache and Sun One Web Servers. |      |
| Verifying Configuration of Managed Nodes for Apache and Sun One Web Servers      | . 22 |
| Discovering Web Services on Managed Nodes.                                       | . 23 |
| Discovery of Apache, Sun One, and IIS Web Servers on a node                      | . 23 |
| Discovery of Apache Virtual Hosts                                                | . 24 |
| Verifying Discovery                                                              | . 25 |
| Deploying Web Servers SPI Policies                                               | . 25 |
| Collecting Data using CODA                                                       | . 26 |
| Prerequisite for CODA Logging                                                    | . 26 |
| Logging Metrics data into CODA for Apache Web Server                             | . 26 |
| Logging IIS metrics data into CODA or HP Performance Agent                       | . 26 |
| Using Web Servers SPI                                                            | . 27 |
| Apache and Sun One Web Servers.                                                  | . 27 |

| IIS Web Servers                                                                                                    |    |
|----------------------------------------------------------------------------------------------------|----|
| Using Web Servers SPI Policies.                                                                                                    |    |
| Accessing Web Servers SPI Policies.                                                                                                    |    |
| Admin Policy                                                                                                    | 29 |
| WebSPI-InternalErrorLog                                                                                                    | 29 |
| Apache Web Servers Policies                                                                                                    |    |
| WebSPI-AP-LogMon                                                                                                    |    |
| WebSPI-AP-ProcMon                                                                                                    |    |
| WebSPI-AP-Discovery                                                                                                    | 29 |
| WebSPI-AP-CPUUsage                                                                                                    | 30 |
| WebSPI-AP-MEMUsage                                                                                                    | 30 |
| WebSPI-AP-NumRequests                                                                                                    | 30 |
| WebSPI-AP-BusyProcessesRate                                                                                                    | 30 |
| WebSPI-AP-ResponseTime                                                                                                    |    |
| WebSPI-AP-CODALOG                                                                                                    | 31 |
| WebSPI-AP-BytesPerSec                                                                                                    | 31 |
|                                                                                                    |    |
| WebSPI-AP-BytesPerReq                                                                                                    |    |
| WebSPI-AP-BytesPerReq<br>Sun One Web Server Policies                                                                                                    |    |
| WebSPI-AP-BytesPerReq<br>Sun One Web Server Policies<br>WebSPI-SO-LogMon                                                                                                    |    |
| WebSPI-AP-BytesPerReq.<br>Sun One Web Server Policies.<br>WebSPI-SO-LogMon.<br>WebSPI-SO-ProcMon.                                                                                                    |    |
| WebSPI-AP-BytesPerReq<br>Sun One Web Server Policies.<br>WebSPI-SO-LogMon<br>WebSPI-SO-ProcMon<br>WebSPI-SO-Discovery.                                                                                                    |    |
| WebSPI-AP-BytesPerReq.<br>Sun One Web Server Policies.<br>WebSPI-SO-LogMon<br>WebSPI-SO-ProcMon<br>WebSPI-SO-Discovery.<br>WebSPI-SO-CPUUsage.                                                                                                    |    |
| WebSPI-AP-BytesPerReq.<br>Sun One Web Server Policies.<br>WebSPI-SO-LogMon.<br>WebSPI-SO-ProcMon.<br>WebSPI-SO-Discovery.<br>WebSPI-SO-CPUUsage.<br>WebSPI-SO-MemoryUsage.                                                                                                    |    |
| WebSPI-AP-BytesPerReq.<br>Sun One Web Server Policies.<br>WebSPI-SO-LogMon.<br>WebSPI-SO-ProcMon.<br>WebSPI-SO-Discovery.<br>WebSPI-SO-CPUUsage.<br>WebSPI-SO-MemoryUsage.<br>WebSPI-SO-ResponseTime.                                                                                                    |    |
| WebSPI-AP-BytesPerReq.<br>Sun One Web Server Policies.<br>WebSPI-SO-LogMon.<br>WebSPI-SO-ProcMon.<br>WebSPI-SO-Discovery.<br>WebSPI-SO-CPUUsage.<br>WebSPI-SO-CPUUsage.<br>WebSPI-SO-MemoryUsage.<br>WebSPI-SO-ResponseTime.<br>WebSPI-SO-ThreadRate.                                                                                                    |    |
| WebSPI-AP-BytesPerReq.<br>Sun One Web Server Policies.<br>WebSPI-SO-LogMon.<br>WebSPI-SO-ProcMon.<br>WebSPI-SO-Discovery.<br>WebSPI-SO-CPUUsage.<br>WebSPI-SO-CPUUsage.<br>WebSPI-SO-MemoryUsage.<br>WebSPI-SO-ResponseTime.<br>WebSPI-SO-ThreadRate.<br>WebSPI-SO-ErrorRate.                                                                                                    |    |
| WebSPI-AP-BytesPerReq.<br>Sun One Web Server Policies.<br>WebSPI-SO-LogMon.<br>WebSPI-SO-ProcMon.<br>WebSPI-SO-Discovery.<br>WebSPI-SO-CPUUsage.<br>WebSPI-SO-CPUUsage.<br>WebSPI-SO-MemoryUsage.<br>WebSPI-SO-ResponseTime.<br>WebSPI-SO-ResponseTime.<br>WebSPI-SO-ThreadRate.<br>WebSPI-SO-ErrorRate.<br>IIS Web Server Policies.                                                                                                    |    |
| WebSPI-AP-BytesPerReq.<br>Sun One Web Server Policies.<br>WebSPI-SO-LogMon.<br>WebSPI-SO-ProcMon.<br>WebSPI-SO-Discovery.<br>WebSPI-SO-OPUUsage.<br>WebSPI-SO-CPUUsage.<br>WebSPI-SO-MemoryUsage.<br>WebSPI-SO-ResponseTime.<br>WebSPI-SO-ResponseTime.<br>WebSPI-SO-ThreadRate.<br>WebSPI-SO-ErrorRate.<br>IIS Web Server Policies.<br>WebSPI-IIS-Discovery.                                                                                                    |    |
| WebSPI-AP-BytesPerReq.<br>Sun One Web Server Policies.<br>WebSPI-SO-LogMon.<br>WebSPI-SO-ProcMon.<br>WebSPI-SO-Discovery.<br>WebSPI-SO-CPUUsage.<br>WebSPI-SO-CPUUsage.<br>WebSPI-SO-MemoryUsage.<br>WebSPI-SO-ResponseTime.<br>WebSPI-SO-ResponseTime.<br>WebSPI-SO-ThreadRate.<br>WebSPI-SO-ErrorRate.<br>IIS Web Server Policies.<br>WebSPI-IIS-Discovery.<br>WebSPI-IIS-Discovery.<br>WebSPI-IIS-Discovery.                                                   |    |
| WebSPI-AP-BytesPerReq.<br>Sun One Web Server Policies.<br>WebSPI-SO-LogMon.<br>WebSPI-SO-ProcMon.<br>WebSPI-SO-Discovery.<br>WebSPI-SO-OPUUsage.<br>WebSPI-SO-CPUUsage.<br>WebSPI-SO-MemoryUsage.<br>WebSPI-SO-ResponseTime.<br>WebSPI-SO-ResponseTime.<br>WebSPI-SO-ErrorRate.<br>IIS Web Server Policies.<br>WebSPI-ISO-ErrorRate.<br>IIS Web Server Policies.<br>WebSPI-IIS-Discovery.<br>WebSPI-IIS-Eventlog.<br>IIS_FtpServerFwdAllSystemWarnError.          |    |
| WebSPI-AP-BytesPerReq.<br>Sun One Web Server Policies.<br>WebSPI-SO-LogMon.<br>WebSPI-SO-ProcMon.<br>WebSPI-SO-Discovery.<br>WebSPI-SO-Discovery.<br>WebSPI-SO-CPUUsage.<br>WebSPI-SO-ResponseTime.<br>WebSPI-SO-ResponseTime.<br>WebSPI-SO-ThreadRate.<br>WebSPI-SO-ErrorRate.<br>IIS Web Server Policies.<br>WebSPI-IIS-Discovery.<br>WebSPI-IIS-Discovery.<br>WebSPI-IIS-Discovery.<br>IIS_FtpServerFwdAllSystemWarnError.<br>IIS_FtwdAllApplicationWarnError. |    |

| IIS_SmtpServerFwdAllSystemWarnError | 34   |
|-------------------------------------|------|
| WebSPI-IIS-Metrics                  | 34   |
| WebSPI-IIS-Availability             | 35   |
| IIS_0001                            | . 35 |
| IIS_0002                            | . 35 |
| IIS_0004                            | . 35 |
| IIS_0005                            | 35   |
| WebSPI-IIS-WWW                      | 36   |
| IIS_0011                            | 36   |
| IIS_0012                            | 36   |
| IIS_0013                            | 36   |
| IIS_0014                            | 36   |
| IIS_0015                            | 36   |
| WebSPI-IIS-FTP.                     | 37   |
| IIS_0016                            | 37   |
| IIS_0017                            | 37   |
| IIS_0018                            | 37   |
| IIS_0019                            | 37   |
| WebSPI-IIS-SMTP.                    | 38   |
| IIS_0020                            | 38   |
| IIS_0021                            | 38   |
| IIS_0022                            | 38   |
| IIS_0023                            | 38   |
| IIS_0024                            | 38   |
| WebSPI-IIS-Performance              | 38   |
| IIS_0026                            | 39   |
| IIS_0027                            | 39   |
| IIS_0028                            | 39   |
| IIS_0029                            | 39   |
| WebSPI-IIS-ASP                      | 39   |
| IIS_0030                            | . 39 |
| IIS_0031                            | 40   |
|                                     |      |

| IIS_0032                                                  | 40   |
|-----------------------------------------------------------|------|
| IIS_0033                                                  | 40   |
| IIS_0034                                                  | 40   |
| IIS_0035                                                  | 40   |
| IIS_0036                                                  | 40   |
| IIS_0037                                                  | 41   |
| IIS_0038                                                  | 41   |
| IIS_0039                                                  | 41   |
| IIS_0048                                                  | 41   |
| WebSPI-IIS-ASP.NET                                        | 41   |
| IIS_0040                                                  | 42   |
| IIS_0041                                                  | 42   |
| IIS_0042                                                  | 42   |
| IIS_0043                                                  | 42   |
| IIS_0044                                                  | 42   |
| Schedule Policies for Collection and Data Logging of IIS. | 43   |
| Manage Web Servers SPI Policies                           | . 47 |
| Change Web Servers SPI Event Message Responses            | 47   |
| Change the Web Servers SPI Polling Intervals              | 48   |
| Change Web Servers SPI Threshold Values                   | 49   |
| Using Web Servers SPI Tools                               | . 51 |
| Accessing Web Servers SPI Tools                           | 51   |
| SPI Admin Tools                                           | 51   |
| Remove WebSPI                                             | 52   |
| Show WebSPI History Log.                                  | 52   |
| Show All Web Services.                                    | 52   |
| Self-Healing Info                                         | 52   |
| Apache Web Server Tools                                   | 52   |
| Configure Apache Node                                     | 52   |
| Unconfigure Apache Node                                   | 53   |
| Restart Apache                                            | 53   |
| Show Apache Configuration                                 | 53   |

|     | Start Apache                       | 53 |
|-----|------------------------------------|----|
|     | Status of Apache                   | 53 |
|     | Stop Apache                        | 54 |
|     | Show Apache Error Log              | 54 |
|     | Show Apache Access Log             | 54 |
|     | Show Apache Node Details           | 54 |
|     | CODA Config Spec Compilation       | 54 |
| Su  | n One Web Server Tools             | 55 |
|     | Configure Sun ONE Node             | 55 |
|     | Unconfigure Sun ONE Node           | 55 |
|     | Restart Sun ONE                    | 55 |
|     | Show Sun ONE Configuration         | 56 |
|     | Start Sun ONE                      | 56 |
|     | Status of Sun ONE                  | 56 |
|     | Stop Sun ONE                       | 56 |
|     | Show Sun ONE Error Log.            | 56 |
|     | Show Sun ONE Access Log            | 57 |
|     | Show Sun ONE Node Details          | 57 |
| IIS | Web Server Tools                   | 57 |
|     | Start FTPSVC                       | 57 |
|     | Start IISADMIN                     | 57 |
|     | Start SMTPSVC                      | 57 |
|     | Start W3SVC                        | 57 |
|     | Stop FTPSVC                        | 58 |
|     | Stop IISADMIN                      | 58 |
|     | Stop SMTPSVC                       | 58 |
|     | Stop W3SVC                         | 58 |
| La  | unch a Web Servers SPI Tool        | 58 |
| Ex  | ample to Start a Service           | 58 |
| Ex  | ample to Stop a Service            | 59 |
| Ex  | ample to Restart a Web Service     | 60 |
| Мо  | nitoring the Status of Web Servers | 61 |

| View the History Log of Web Servers.        | 61 |
|---------------------------------------------|----|
| Web Servers SPI History Log File Sample     | 62 |
| Accessing Web Servers SPI Log Files         | 62 |
| View the Status of a Web Server             | 62 |
| View the Web Servers SPI Configuration      | 62 |
| View the Service Map Status of Web Servers. | 63 |
| Removing Web Servers SPI                    | 64 |
| Troubleshooting the Web Servers SPI         | 65 |
| Troubleshooting Collection                  | 65 |
| Troubleshooting Tools                       | 67 |
| Troubleshooting Discovery                   | 67 |
| Troubleshooting Messages                    | 67 |
| Self-Healing Info Tool                      | 68 |
| Tracing                                     | 68 |
|                                             |    |
|                                             |    |
|                                             |    |

# **Chapter 1**

# Introduction

The HP Operations Smart Plug-in for Web Servers (Web Servers SPI), provides centralized tools and policies to monitor and manage the operations of the most widely used Web Servers. The Web Servers SPI supports the following Web Servers:

- Apache: Monitors the availability and performance of Apache Web Servers and Apache virtual hosts on UNIX nodes.
- Sun One: Monitors the availability and performance of Sun One Web Servers on UNIX nodes.
- Internet Information Services (IIS): Monitors the availability and performance of the following services of IIS Web Server on Windows nodes:
  - Web service
  - Application Pools
  - File Transfer Protocol (FTP) service
  - Simple Mail Transfer Protocol (SMTP) service
  - Web sites

The Web Servers SPI contains tools and policies which enable you to monitor and manage the Web Servers on the managed nodes. After installing and configuring, the Web Servers SPI, the policies monitor the events of the Web Server on your managed nodes. Whenever an event meets the defined message criteria, or threshold criteria, the rule-defined action is performed. These actions can include notification, log file entry, stopping or restarting a web server. To perform these actions, the Web Servers SPI policies can be directed to initiate Web Servers SPI tools. Using the standard HPOM processes, you can modify the policy values as required to adjust monitoring and managing actions.

#### **Related Topics:**

- Installing Web Servers SPI
- Using Web Servers SPI
- Troubleshooting the Web Servers SPI

# **Chapter 2**

# Installing and Configuring Web Servers SPI

All the actions to install and configure the Web Servers SPI are performed on HP Operations Manager for Windows (HPOM) management server. The following flowchart shows the procedure to install and configure Web Servers SPI:

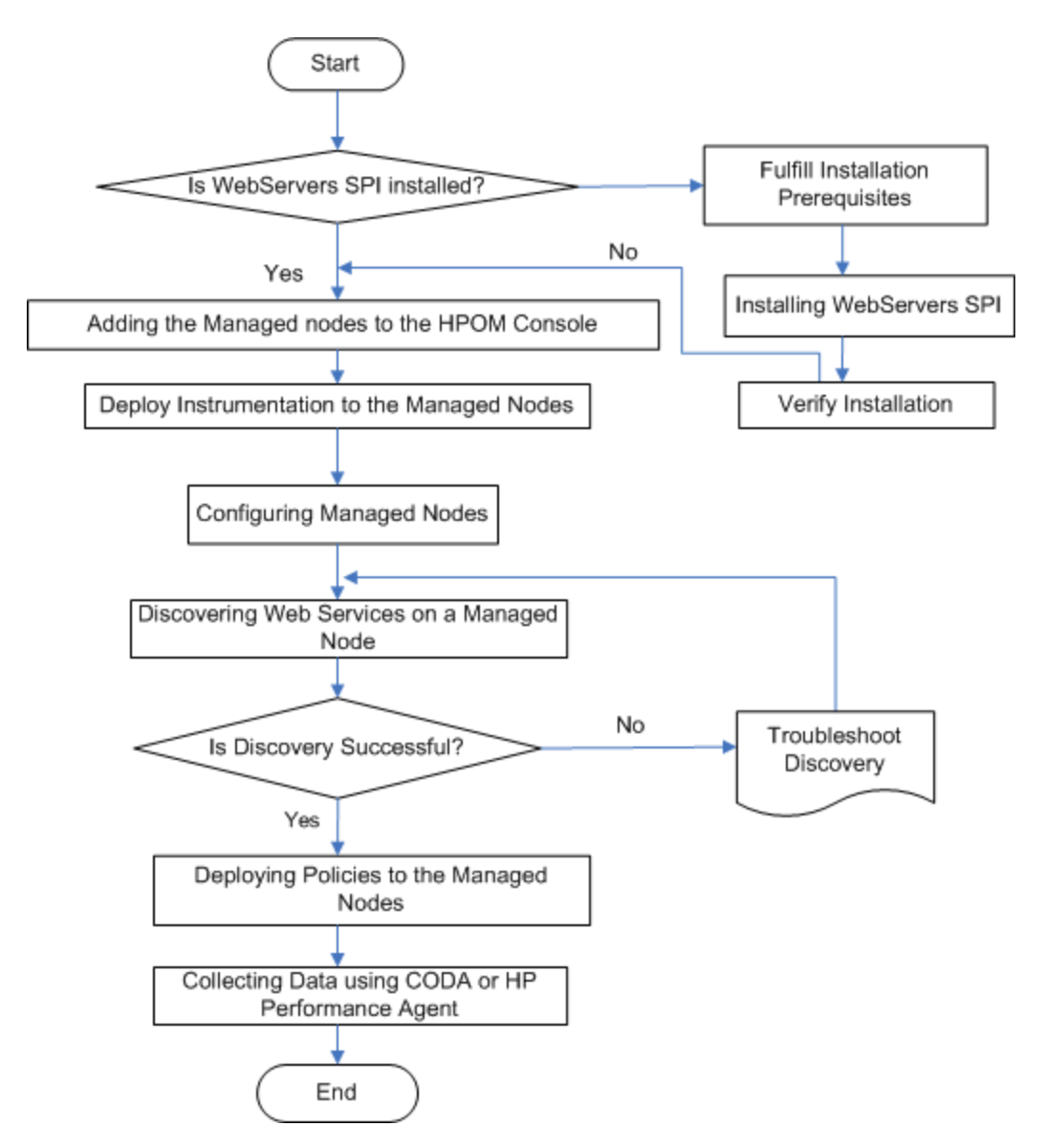

See the following topics for the descriptions of Web Servers SPI installation and configuration tasks:

- 1. Installation Prerequisites
- 2. Installing Web Servers SPI

- 3. Verifying Installation
- 4. Adding the Managed Nodes to the HPOM Console
- 5. Deploying Instrumentation to the Managed Nodes
- 6. Configuring Managed Nodes
- 7. Discovering Web Services on Managed Nodes
- 8. Collecting Data using CODA

# **Installation Prerequisites**

Ensure that all the following installation prerequisites and system compatibility requirements are met on the managed nodes:

- HPOM for Windows, version 8.16 or 9.xx is installed and configured on a the management server.
- Install the following on the Windows managed nodes to be monitored:
  - Install FTP 7.5 on the Windows managed node to monitor FTP service.
  - Install PowerShell to monitor IIS Web Server. The execute permission of PowerShell scripts should be set. To check the permission, run the command: C: \>powershell get-executionPolicy. If the value is set to Restricted, the scripts do not run. To set the permission to Unrestricted, use the command: C: \> powershell set-executionPolicy Unrestricted. To set the permission to Restricted, use the command: C: \> powershell set-executionPolicy Unrestricted. To set the permission to Restricted, use the command: C: \> powershell set-executionPolicy RemoteSigned. If PowerShell is not installed, discovery and performance metrics do not work and no alarm message will be sent to the management server. IIS monitoring on Windows Vista requires Windows PowerShell. PowerShell can be downloaded from Microsoft. PowerShell is already included in Windows 7 and Windows Server 2008.
- Install Perl version 5.6.1 or later on the UNIX managed nodes to be monitored.

For more information about supported versions and platforms of Web Servers, see the Support Matrix (SUMA):http://support.openview.hp.com/selfsolve/document/KM323488

## Installing the Web Servers SPI

Use the Windows InstallShield wizard to install the Web Servers SPI on the HPOM for Windows management server system. The InstallShield wizard guides you through the procedure and prompts you for the information that you must enter. Download the latest patches from the following location: <u>http://support.openview.hp.com/selfsolve/patches</u>. Instructions to install a patch are available in the patch text.

To install the Web Servers SPI on Windows management server, follow these steps:

- 1. Make sure that prerequisites are met. For more information, see Installation Prerequisites.
- 2. Insert the HP Operations Smart Plug-ins DVD into the DVD drive.

- 3. Run the setup program.
  - a. Click Start menu --- Run.
  - b. Type **<DVDROM\_drive>:\setup.exe**
  - c. Use the drive letter of your DVD-ROM drive. The Install Welcome message displays.

The Installation Wizard guides you through the process.

4. Click Next.

The License Agreement window opens.

- 5. Read the License Agreement. Click **Yes** to agree. The Install Destination window opens.
- 6. Select an installation destination and click **Next**. The Installation Description window opens.
- 7. Verify the installation destination, click **Next**. The Start Copying window opens.
- 8. Copy the files, click **Next**. When the installation is complete, the Install Completion window opens.
- 9. To close the installation wizard, click **Finish**.

After Web Servers SPI installation, policies, tools, scripts (as deployed instrumentation), and configuration files will be available on the HPOM console tree.

#### Verifying Installation

To verify the Web Servers SPI is installed on your Windows management server, check the HPOM console tree for Web Servers SPI policies and tools. To use the HPOM console to check for Web Servers SPI policies and tools, follow these steps:

- 1. Verify the availability of Web Servers SPI tools:
  - a. Click through the console tree of the HPOM: **Operations Manager Tools**.
  - b. Verify the list of tools in each supported Web Server listed under Tools.
     In the HPOM console tree, click: SPI for Web Servers 
     — WebSPI Admin or WebSPI
     Apache or WebSPI SunONE or WebSPI IIS.

Each of these options contains the tools associated with each Web Server.

c. Verify the list of tools for each supported web server. The tools available for each of the supported systems, include:

#### WebSPI Admin

- Remove WebSPI
- Show WebSPI History Log
- Show All Web Services
- Self-Healing Info

#### WebSPI Apache

- Configure Apache Node
- Unconfigure Apache Node
- Restart Apache
- Show Apache Configuration
- Show Apache Node Details
- Start Apache
- Status of Apache
- Stop Apache
- Show Apache Error Log
- Show Apache Access Log
- CODA Config Spec Compilation

#### WebSPI IIS

- Create Data Source
- Start FTPSVC
- Start IISADMIN
- Start SMTPSVC
- Start W3SVC
- Stop FTPSVC
- Stop IISADMIN
- Stop SMTPSVC
- Stop W3SVC

#### WebSPI SunONE

- Configure SunONE Node
- Restart SunONE
- Show SunONE Configuration
- Start SunONE
- Status of SunONE
- Show SunONE Error Log
- Show SunONE Access Log
- Show SunONE Node Details
- Verify the list of policies listed under Policy groups. In the HPOM console tree, click: Policy groups 
   — SPI for Web Servers 
   — WebSPI Admin or WebSPI Apache or WebSPI SunONE or WebSPI IIS.

3. Verify the following list of policies available for your supported Web Server:

#### WebSPI Admin

WebSPI-InternalErrorLog

#### WebSPI Apache

- WebSPI-AP-Discovery
- WebSPI-AP-LogMon
- WebSPI-AP-ProcMon
- WebSPI-AP-CPUUsage
- WebSPI-AP-MEMUsage
- WebSPI-AP-NumRequests
- WebSPI-AP-BusyProcessesRate
- WebSPI-AP-ResponseTime
- WebSPI-AP-BytesPerSec
- WebSPI-AP-BytesPerReq
- WebSPI-AP-CODALOG

#### WebSPI SunONE

- WebSPI-SO-Discovery
- WebSPI-SO-LogMon
- WebSPI-SO-ProcMon
- WebSPI-SO-CPUUsage
- WebSPI-SO-MemoryUsage
- WebSPI-SO-ThreadRate
- WebSPI-SO-ErrorRate
- WebSPI-SO-ResponseTime

#### WebSPI IIS

- WebSPI-IIS-Discovery
- WebSPI-IIS-Eventlog
- WebSPI-IIS\_Metrics
   IIS-ASP
  - IIS-ASP.NET
  - IIS-Availability
  - IIS-FTP Service
  - IIS-Performance

- IIS-SMTP Service
- IIS-WWW Service

#### **Related Topics:**

- Installing the Web Servers SPI
- Adding Managed Nodes to the HPOM Console

## Adding the Managed Nodes to the HPOM Console

Using standard HPOM for Windows processes, make sure that all the nodes to be managed are included in the HPOM console.

To add a new node to the HPOM console, follow these steps:

- 1. In the HPOM console tree, click: **Nodes**. This displays a list of included nodes.
- 2. Check the desired node by node name.
- 3. If any of the managed nodes are not included in the HPOM console, add them as follows: a. In the HPOM console tree, click: **Nodes**.
  - Right-click the Nodes. Select: Configure 
     — NodesThe Configure Managed Nodes window opens.
  - c. Click the New node. Select the action: **Node Properties**.

The Node Properties window opens.

- d. Type the new node information:
  - Name node name of the node
  - Network a fully qualified domain name
  - System
- e. Click OK.

This adds the node to the list of nodes in the HPOM console.

#### **Deploying Instrumentation to the Managed Nodes**

Use standard HPOM for Windows processes to deploy the Web Servers SPI to a managed node. Make sure that you configure node on the management server and the HP Operations agent on the managed node. For more information, see *HPOM for Windows Online Help*.

To deploy Web Servers SPI instrumentation to the managed nodes, follow these steps:

In the HPOM console tree, click: Operations Manager 
 Nodes. This displays a list of available nodes.

- 2. Select the desired node. Right-click the target node.
- 4. Select the following options:
  - SHS\_Data\_Collector
  - SPIDataCollector
  - WebServer
- 5. Click **OK**. This deploys the reference files to the appropriate HPOM directories.

The Web Servers SPI scripts are deployed into the following directories on the UNIX managed node: /var/opt/OV/bin/instrumentation.

#### Verifying Instrumentation Deployment

To verify if the Web Servers SPI instrumentation is deployed correctly:

- Open the Deployment jobs folder and verify that it is empty.
- Check for the Web Servers SPI scripts in the instrumentation directories on the managed node:

٩

**NOTE:** This completes the deployment of the Web Servers SPI to the managed nodes. To start monitoring and managing the web servers on your managed nodes, proceed to <u>Using the Web</u> Servers SPI.

# **Configuring Managed Nodes**

Select the configuration tool that corresponds to the web server on the managed node. The configuration file stores configuration information about the managed node web server.

#### Apache and Sun One Web Servers

To configure the managed UNIX nodes with Apache or SunONE Web Server, follow these steps:

1. From the HPOM console, select:

# Operations Manager — Tools — SPI for Web Servers — WebSPI Apache | WebSPI SunONE — Configure Apache Node | Configure SunONE Node

Right-click the Configure <server> Node tool.
 From the pop up menu, select All Tasks --> Launch Tool

The Select where to launch this tool window opens.

- 3. Select the node(s) to be configured.
- 4. Click Launch. The Parameters tab of the Edit Parameters window opens.

5. For Apache web servers, type the path of **httpd.conf**.

If Perl is not installed, you must configure the Apache web server by adding the additional parameter named module to the configuration tool as follows: httpd.conf module. This method might not work with Apache versions later than 2.0.55. You must also specify the tag for the Server Name as follows *ServerName> <IPAddress>:<Port>* 

For Sun One web servers, type the path of magnus.conf.

#### 6. Click Launch.

Configuration of the selected nodes is now started.

The Web Servers SPI tool attempts to discover information that is part of the Apache, IBM HTTP, or Sun One Web Server configuration on the managed nodes.

• Apache and IBM HTTP web server:

| Attributes            | Description                                   |
|-----------------------|-----------------------------------------------|
| Port Number           | Port number of the Web Server                 |
| IP Address            | IP address of the Web Server                  |
| PID File              | PID file path of the Web Server               |
| Version               | Version of the Web Server                     |
| Server Root Directory | Root path of the Web Server                   |
| Document Directory    | Document root directory of the Web Server     |
| Error Log File Path   | Error log file path of the Web Server         |
| Access Log File Path  | Access log file path of the Web Server        |
| Approach              | The approach used to configure the Web Server |

Sun One:

|                          | Descritpion                                                                      |
|--------------------------|----------------------------------------------------------------------------------|
| Port Number              | Port number at which the SunONE site is running                                  |
| IP Address               | IP address of the Web Server                                                     |
| PID File                 | Path to the web server PID file, which includes the location of the Sun One site |
| Version                  | Version of the Web Server                                                        |
| Server Root<br>Directory | Root path of the Web Server                                                      |
| Document<br>Directory    | Document root directory of the Web Server                                        |
| Error Log File<br>Path   | Error log file path of the Web Server                                            |
| Access Log File<br>Path  | Access log file path of the Web Server                                           |
| Start Script<br>Path     | Path to the web server start script                                              |
| Stop Script Path         | Path to the web server stop script                                               |
| Restart Script<br>Path   | Path to the web server restart script                                            |

Note the following points:

- This configuration file is used by all the management components of the Web Servers SPI (tools or policies). Without this configuration file, management is not possible.
- Each time the **Configure <server> Node** tool is run, the existing configuration information is overwritten.
- If you need to add a new search path to the configuration file, run the **Configure <server> Node** tool.

The configuration file for each managed node is stored on the UNIX managed node in the following location: /var/opt/OV/wsspi/conf/wsspi.cfg

#### Configuring Multiple Apache instances on a node

Web Servers SPI supports monitoring of multiple instances of Apache Web Servers. To configure multiple instances on the UNIX nodes, run **Configure Apache Node** tool for each Apache instance and enter the complete path to http.conf file.

#### **Configuring IIS Web Server**

To configure the Web Servers SPI managed Windows nodes with IIS Web Server, follow these steps:

- 1. Run Create Data Source tool.
- 2. Deploy IIS policies.

The Windows nodes are successfully configured.

# Modifying Web Servers SPI Configuration File for Apache and Sun One Web Servers

The Web Servers SPI configuration file stores configuration information about the management server. This includes the search path for the web server binary and definitions for the number of lines in the Web Servers SPI log files and trace files. This configuration file is used by all the management components of the Web Servers SPI (tools or policies). Without the configuration file, Web Servers SPI management is not possible.

To modify the Web Servers SPI configuration file, follow these steps:

- 1. Open the Web Servers SPI configuration file, **wsspi.cfg**, for editing using a text editor, as required. For example, to change the number of lines in a log file.
- 2. Make changes and save the file.
- 3. Reconfigure the management server, if required.

Each time the **Configure <server> Node** tool is executed for Apache and SunONE Web Server, the existing configuration information is overwritten. If you need to add a new search path to the Web Servers SPI configuration file, **wsspi.cfg**, run the **Configure <server> Node** tool for Apache and SunONE Web Server. If the configuration file is altered at any time, run the **Configure <server> Node** tool.

## Verifying Configuration of Managed Nodes for Apache and Sun One Web Servers

There are several methods for verifying if managed nodes are configured correctly.

- Verify that managed nodes are configured by checking for the **wsspi.cfg** file on each managed node.
- For Apache and Sun One Web Servers, check that the messages reported by the **Configure** <server> Node tool. The messages are sent to the management server. Check the messages listed for a successful execution of the **Configure** <server> Node tool.
- Deploy the auto-discovery policy. This displays the web server being managed in the HPOM console service map. If the discovery policy is deployed without the configuration file **wsspi.cfg** being present, no message will be sent to the active browser and the service map is not displayed.

To see the Web Server instance in the HPOM console service map, click: **Operations Manager** 

→ Services → Applications → Web Server Apache | Web Server SunONE.

#### 

Web Server instances will not be listed under the WebSPI Apache or WebSPI SunONE or WebSPI IIS tree until the discovery policy, **WebSPI-<server>-Discovery**, is run.

#### **Related Topics:**

- Configuring managed nodes
- Discovering Services on Managed Nodes

## **Discovering Web Services on Managed Nodes**

Discovery is the process of identifying instances of a Web Server on a managed node and displaying the status in the HPOM console Service map. Each discovered service is represented by an icon in the HPOM console service map. The color of the icon indicates the current status of the web service.

A typical scenario might include:

- Messages related to a web service discovered in the console active browser.
- A critical message indicates that the web service is down.
- The matching Service map icon changes to red.
- The red color indicates that something critical has happened to the web server. This provides a quick visual status check for the console operator.

Run the Discovery policy, **WebSPI-<server>-Discovery** during installation and configuration of the Web Servers SPI to discover the web servers on the managed node monitored by the Web Servers SPI. Run the policy at any time during normal operations to add new web servers and check for existing servers.

If you are installing and configuring the Web Servers SPI for the first time, your system is ready to begin monitoring and managing your Web Server on your managed node as soon as this task is completed.

#### Discovery of Apache, Sun One, and IIS Web Servers on a node

To discover the web servers on a managed node, follow these steps:

- 1. In the HPOM console, click: **Operations Manager Policy management** 
  - Under policy type name: Service Auto-Discovery, or
- 2. Choose the nodes on which you want to check for services.
- 3. Click Launch.

The Web Servers SPI verifies the selected managed node to supported Web Servers and displays the status in the HPOM console service map.

- 4. Make changes to the auto-discovery conditions, as required:
  - a. From the discovery policy, select **Discover**.
  - b. Change the modules, parameters, and definitions, as needed:
    - Management Modules
    - Service Type Definitions
    - User Editable Parameters
  - c. Click Save.
- 5. Make changes to the scheduling criteria, as required:
  - a. From the auto-discovery policy, select the Schedule tab.
  - b. Change the values, as needed: Schedule Task frequency, Time: Specific time, Multiple Times, or Schedule Summary
  - c. Click Save.
- Accept the changes, click Save and Close. The supplied policies all have the version number, for example 1.0. Modifying a policy automatically increments the version number, for example: 1.1, 1.2, 1.3, ... The Service Auto-Discovery window exits.
- 7. Deploy the policy to the desired nodes.

#### 

For Apache and Sun One Web Server, ensure that the **Configure <server> Node** tool completes successfully before executing the **WebSPI-<server>-Discovery** policy.

Conditions that can be defined in the policy include:

- Defining Web Server types to discover
- Scheduling of server discovery

#### **Discovery of Apache Virtual Hosts**

Web Servers SPI discovers Apache Virtual Host if it is configured in the httpd.conf file of Apache Web Server. After discovery, the virtual host server name with the corresponding virtual host name will be discovered in the /var/opt/OV/wsspi/conf/wsspi.cfg file on the node.

Run the **WebSpi-AP-VHAvailability** policy to monitor the availability of Apache Virtual Host. The wsspi.cfg file contains the following attributes after discovery:

| <port number=""></port>                | Web server port number at which the Apache is running. |
|----------------------------------------|--------------------------------------------------------|
| <ip address=""></ip>                   | Web server IP address                                  |
| <approach></approach>                  | Web server approach for configuration                  |
| <server directory="" root=""></server> | Web server root path                                   |
| <version></version>                    | Web server version                                     |
| <document directory=""></document>     | Web server document root directory                     |

| <pid file=""></pid>                              | Path to the Web server PID file, which includes the location of the Apache site |
|--------------------------------------------------|---------------------------------------------------------------------------------|
| <error file="" log="" path=""></error>           | Web server error log file path                                                  |
| <access file="" log="" path=""></access>         | Web server access log file path                                                 |
| <configuration file=""></configuration>          | Web server configuration file path                                              |
| <start path="" script=""></start>                | Path to the web server start script                                             |
| <stop path="" script=""></stop>                  | Path to the web server stop script                                              |
| <restart path="" script=""></restart>            | Path to the web server restart script                                           |
| <virtual host="" server<br="">name&gt;</virtual> | Virtual Host Name as specified in the <pre>httpd.conf</pre> file of Apache      |

# Verifying Discovery

After the Discovery tools are run on the managed nodes, the services on the managed nodes appears in the Services map on your HP Operations Manager for Windows console.

To verify services, follow these steps:

On the HPOM Console, click through the tree as follows:

Console 

Operations Manager 
Services 
Applications 
Web Server Apache |
Web Server SunOne| WebServer\_IIS

On the HPOM console, web server managed nodes are displayed as color-coded icons that indicate the web server status on the node.

#### **NOTE**:

The Service map drills down to the product level. It does not show the individual services.

# **Deploying Web Servers SPI Policies**

You can deploy the Web Servers SPI policies manually to selected nodes. In addition, you can modify the policies and create custom policies as per your requirement.

To deploy a policy on a node, follow these steps:

In the HPOM console tree, click the policy group according to the Web Server as follows:
 Operations Manager --> Policy Management --> Policy Groups --> SPI for Web Servers
 WebSPI Apache or WebSPI SunONE or WebSPI IIS.

The list of available policies appears.

- 2. Right-click the required policy. Select **All Task Deploy on**.
- 3. Select the nodes on which the policy has to be deployed. Click OK.

The Web Servers SPI policy is deployed to the managed nodes.

# **Collecting Data using CODA**

Data logging allows you to collect data for each configured web server. This data can then be logged into CODA. The metrics collected for each web server instance includes the IP address, port number, CPU usage, memory usage, number of bytes transferred every second, number of bytes transferred for every request, and percentage of busy processes for the web server instance.

#### Prerequisite for CODA Logging

For CODA data logging components to function effectively, make sure that the DSI2DDF component is deployed on the managed node. To deploy the DSI2DDF component on a node, follow these steps:

- 1. In the HPOM console, right-click the node on which you want to deploy the DSI2DDF component.
- 2. From the pop-menu, click **All Tasks Deploy Instrumentation**.
- 3. Select SPIDataCollector and click OK.

#### Logging Metrics data into CODA for Apache Web Server

To log performance metrics into CODA for Apache Web server, follow these steps:

- 1. Run the Compile Apache CODA config specs tool.
- 2. Deploy the WebSPI-AP-CODALOG policy.

If **WSSPI\_CODA** source already exists, follow these steps before configuring the nodes for Apache Web server:

- 1. Deploy the latest instrumentation.
- 2. Stop CODA using the command %ovinstalldir%/bin/OVc -stop coda.
- 3. Remove the existing WSSPI\_CODA data source from the node.
- 4. On the node, take a backup and delete the old configuration file %ovdatadir%/wsspi/wsspi.cfg.
- 5. Start CODA using the command <code>%ovinstalldir%/bin/OVc -stop coda</code>.

#### Logging IIS metrics data into CODA or HP Performance Agent

To log the IIS metrics data into CODA or HP Performance Agent for IIS Web server, run **Create Data Source** tool.

# **Chapter 3**

# **Using Web Servers SPI**

The Web Servers SPI provides policies and tools specifically designed to integrate with HPOM for Windows. The Web Servers SPI uses standard HPOM policy types: log file entry, auto discovery, schedule, and threshold management. Web Servers SPI policies discover Web Servers, create logs, and perform service monitoring of your managed nodes.

## Apache and Sun One Web Servers

You can use the Web Servers SPI to perform the following tasks on any managed nodes running Apache and Sun One:

- Discover Apache Web Servers, Apache Virtual Hosts and Sun One Web Servers on a node and view service instances in the HPOM console service map.
- Configure Apache and Sun One Web Servers
- Configure multiple Apache instances on a node
- Run policies, and tools, including setting the rules by which messages are generated and tools are launched.
- Modify Web Server SPI policies as per your requirements by changing the event messages, polling intervals and threshold values
- Manage Web Servers running on the nodes by monitoring the processes
- Start, stop, and restart a service
- View the configuration and history logs
- Collect metrics data into CODA

#### **IIS Web Servers**

You can use the Web Servers SPI to perform the following tasks on any managed nodes running IIS Web Server:

- Discover IIS Web Servers on a node and view service instances in the HPOM console service map.
- Configure Web Servers, policies, and tools, including setting the rules by which messages are generated and tools are launched.
- Manage Web Servers running on the nodes by monitoring the processes
- Modify policies as per your requirements by changing the threshold values
- Start and stop a service like FTP, SMTP and Admin
- Collect metrics data into CODA or HP Performance Agent

# **Chapter 4**

# **Using Web Servers SPI Policies**

The Web Servers SPI policies enable you to monitor the operations and performance of Web Servers. The policies contain a set of rules for monitoring log files, services, and threshold values. The Web Servers SPI policy groups are as follows:

#### WebSPI Admin

The policies to monitor the log files of Apache and Sun One Web Servers SPI are available in the WebSPI Admin policy group. The policy sends a message to HPOM message browser if any of the following message types appear in the error log file: Error, Info or Warning.

#### WebSPI Apache

The policies to monitor the availability and performance of Apache Web Server are available in the WebSPI Apache policy group.

#### WebSPI SunONE

Th policies to monitor the availability and performance of Sun One Web Server are available in the WebSPI SunONE policy group.

#### WebSPI IIS

The policies to monitor the availability and performance of IIS Web Servers are available in the WebSPI IIS policy group. The following services of IIS Web Server are monitored and managed by Web Servers SPI:

- Web service
- Web sites
- Application Pools
- File Transfer Protocol (FTP) Service
- Simple Mail Transfer Protocol (SMTP) Service

#### 

Web Servers SPI do not monitor Network News Transfer Protocol (NNTP) services of IIS on Windows nodes as the service is not available with IIS version 7.0 and 7.5 by default.

#### Accessing Web Servers SPI Policies

To access the Web Servers SPI policies from the HPOM console tree, click: **Operations** Manager — Policy management — Policy groups — SPI for Web Servers — WebSPI Admin or WebSPI Apache or WebSPI SunONE or WebSPI IIS.

#### **Related Topics:**

- Using Web Servers SPI Policies
- Using the Web Servers SPI

# **Admin Policy**

The policy to monitor the log files of Web Servers SPI for Apache and Sun One are available in the WebSPI Admin policy group.

## WebSPI-InternalErrorLog

| Description  | This policy monitors the log files of Web Servers SPI. |
|--------------|--------------------------------------------------------|
| Туре         | Logfile Entry                                          |
| Policy Group | SPI for Web Servers 🛶 WebSPI Admin                     |

# Apache Web Servers Policies

The policies to monitor Apache Web Servers are available in the WebSPI Apache policy group. The policies are listed in the following tables:

#### WebSPI-AP-LogMon

| Description     | This policy monitors the error logs of all the web sites running the supported product web server. |
|-----------------|----------------------------------------------------------------------------------------------------|
| Туре            | Logfile Entry                                                                                      |
| Policy<br>Group | SPI for Web Servers 🛶 WebSPI Admin                                                                 |

#### WebSPI-AP-ProcMon

| Description     | This policy checks whether the Apache Web Server processes are running on the nodes. |
|-----------------|--------------------------------------------------------------------------------------|
| Туре            | Measurement Threshold                                                                |
| Policy<br>Group | SPI for Web Servers 🛶 WebSPI Apache                                                  |

#### WebSPI-AP-Discovery

| Description     | This policy detects the Apache Web Servers running on the managed node and displays the status in the HPOM console service map. This tool can be run at any time during the normal operations to add new Web Servers and to check the existing servers. |
|-----------------|----------------------------------------------------------------------------------------------------|
| Туре            | Service Auto-Discovery                                                                                                    |
| Policy<br>Group | SPI for Web Servers WebSPI Apache                                                                                                    |

# WebSPI-AP-CPUUsage

| Description     | This policy monitors the CPU usage of Apache Web Servers and sends a message if the usage exceeds the threshold value. |
|-----------------|----------------------------------------------------------------------------------------------------|
| Туре            | Measurement Threshold                                                                                                  |
| Policy<br>Group | SPI for Web Servers WebSPI Apache                                                                                      |

#### WebSPI-AP-MEMUsage

| Description     | This policy monitors the memory usage of Apache Web Server and sends a message if usage exceeds the threshold value. |
|-----------------|----------------------------------------------------------------------------------------------------|
| Туре            | Measurement Threshold                                                                                                |
| Policy<br>Group | SPI for Web Servers                                                                                                  |

## WebSPI-AP-NumRequests

| Description     | This policy computes the number of requests processed through the Apache Web Server. |
|-----------------|--------------------------------------------------------------------------------------|
| Туре            | Measurement Threshold                                                                |
| Policy<br>Group | SPI for Web Servers 🛶 WebSPI Apache                                                  |

# WebSPI-AP-BusyProcessesRate

| Description                | This policy collects the total number of busy processes and calculates the busy process rate (number of busy processes per total number of web server processes) and sends a message if the calculated value exceeds the threshold value. |
|----------------------------|----------------------------------------------------------------------------------------------------|
| Туре                       | Measurement Threshold                                                                                                    |
| Default<br>Policy<br>Group | SPI for Web Servers WebSPI Apache                                                                                                    |

## WebSPI-AP-ResponseTime

| Description | This policy monitors the response time of the Apache web server and sends a message if the value exceeds the threshold. The policy collects response time data from the mod_hpspi Apache module. |
|-------------|----------------------------------------------------------------------------------------------------|
| Туре        | Measurement Threshold                                                                                                    |

| Default | SPI for Web Servers 🛶 WebSPI Apache |
|---------|-------------------------------------|
| Policy  |                                     |
| Group   |                                     |

### WebSPI-AP-CODALOG

| Description     | This policy collects data for each configured Apache Web Server and logs it into CODA. The metrics collected for each Web Server instance includes the IP address, port number, CPU usage, memory usage, number of bytes transferred every second, number of bytes transferred for every request, and percentage of busy processes of the Web Server instance. By default, the policy runs every hour. |
|-----------------|----------------------------------------------------------------------------------------------------|
| Туре            | Scheduled Task                                                                                                    |
| Policy<br>Group | SPI for Web Servers WebSPI Apache                                                                                                    |

## WebSPI-AP-BytesPerSec

| Description     | This policy monitors the average number of kilobytes (kB) transferred per second and sends a message if the value exceeds the threshold. |
|-----------------|----------------------------------------------------------------------------------------------------|
| Туре            | Measurement Threshold                                                                                                    |
| Policy<br>Group | SPI for Web Servers                                                                                                    |

## WebSPI-AP-BytesPerReq

| Description     | This policy monitors the average number of kilobytes (kB) transferred per request<br>and sends a message if the value exceeds the threshold. This policy collects<br>average bytes per request data from the mod_hpspi Apache module. |
|-----------------|----------------------------------------------------------------------------------------------------|
| Туре            | Measurement Threshold                                                                                                    |
| Policy<br>Group | SPI for Web Servers WebSPI Apache                                                                                                    |

# Sun One Web Server Policies

The policies to monitor Sun One Web Servers are available in the WebSPI SunONE policy group. The policies to monitor Sun One Web Servers are listed in the following tables:

#### WebSPI-SO-LogMon

| Description | This policy monitors the error logs of all web sites running the supported product Web Server. |
|-------------|------------------------------------------------------------------------------------------------|
| Туре        | Logfile Entry                                                                                  |
| Policy      | SPI for Windows WebSPI SunONE                                                                  |

Group

### WebSPI-SO-ProcMon

| Description     | This policy monitors the process that checks whether the Sun One Web Server is running. |
|-----------------|-----------------------------------------------------------------------------------------|
| Туре            | Measurement Threshold                                                                   |
| Policy<br>Group | SPI for Windows WebSPI SunONE                                                           |

## WebSPI-SO-Discovery

| Description     | This policy detects the Sun One Web Servers running on the managed node and displays the status in the HPOM console service map. This policy can also be run at any time during normal operations to add new Web Servers and to check for existing servers. |
|-----------------|----------------------------------------------------------------------------------------------------|
| Туре            | Service Auto-Discovery                                                                                                    |
| Policy<br>Group | SPI for Windows WebSPI SunONE                                                                                                    |

## WebSPI-SO-CPUUsage

| Description     | This policy monitors the CPU usage of Sun One Web Server and sends a message if usage exceeds the threshold value. |
|-----------------|----------------------------------------------------------------------------------------------------|
| Туре            | Measurement Threshold                                                                                              |
| Policy<br>Group | SPI for Windows WebSPI SunONE                                                                                      |

## WebSPI-SO-MemoryUsage

| Description     | This policy monitors the memory usage of Sun One Web Server and sends a message if usage exceeds the threshold value. |
|-----------------|----------------------------------------------------------------------------------------------------|
| Туре            | Measurement Threshold                                                                                                 |
| Policy<br>Group | SPI for Windows WebSPI SunONE                                                                                         |

## WebSPI-SO-ResponseTime

| Description | This policy computes the average response time of Sun One Web Server using |
|-------------|----------------------------------------------------------------------------|
|             | SunONE SNMP subagent MIB data and sends a message if the computed value    |
|             | exceeds the threshold.                                                     |

| Туре            | Measurement Threshold         |
|-----------------|-------------------------------|
| Policy<br>Group | SPI for Windows WebSPI SunONE |

## WebSPI-SO-ThreadRate

| Description     | This policy computes the thread rate (busy threads per total threads) using <b>SunONE SNMP</b> subagent data and sends a message if the computed value exceeds the threshold. |
|-----------------|----------------------------------------------------------------------------------------------------|
| Туре            | Measurement Threshold                                                                                                    |
| Policy<br>Group | SPI for Windows WebSPI SunONE                                                                                                    |

## WebSPI-SO-ErrorRate

| Description     | This policy computes the error rate (error-generated requests per total requests) using <b>SunONE SNMP</b> subagent data and sends a message if the computed value exceeds the threshold. |
|-----------------|----------------------------------------------------------------------------------------------------|
| Туре            | Measurement Threshold                                                                                                    |
| Policy<br>Group | SPI for Windows 🛶 WebSPI SunONE                                                                                                    |

#### **IIS Web Server Policies**

The policies to monitor IIS Web Servers are available in the WebSP IIS policy group. The policies are listed in the following tables:

#### WebSPI-IIS-Discovery

| Description     | This policy detects the IIS Web Servers running on the managed node and displays the status on the service map. This policy can also be run at any time during normal operations to add new Web Servers and to check for existing servers. |
|-----------------|----------------------------------------------------------------------------------------------------|
| Туре            | Service Auto-Discovery                                                                                                    |
| Policy<br>Group | SPI for Windows WebSPI IIS WebSPI IIS-Discovery                                                                                                    |

#### WebSPI-IIS-Eventlog

The event log policies monitor the Windows event log file entries related to the IIS services. The following policies monitor the event logs:

### IIS\_FtpServerFwdAllSystemWarnError

| Description     | This policy forwards all FTP service system log entries with severity Error or Warning to the management server. |
|-----------------|----------------------------------------------------------------------------------------------------|
| Туре            | Event log monitoring                                                                                             |
| Policy<br>Group | SPI for Windows WebSPI IIS WebSPI IIS-Eventlog                                                                   |

#### IIS\_FwdAllApplicationWarnError

| Description     | This policy forwards all the application log entries with severity Error or Warningto the management server. |
|-----------------|----------------------------------------------------------------------------------------------------|
| Туре            | Event log monitoring                                                                                         |
| Policy<br>Group | SPI for Windows WebSPI IIS WebSPI IIS-Eventlog                                                               |

#### IIS\_FwdAllSystemWarnError

| Description     | This policy forwards all system log entries with severity Error or Warningto the management server. |
|-----------------|----------------------------------------------------------------------------------------------------|
| Туре            | Event log monitoring                                                                                |
| Policy<br>Group | SPI for Web Servers                                                                                 |

#### IIS\_SmtpServerFwdAllSystemWarnError

| Description     | This policy forwards all SMTP system log entries with severity Error or Warning to the management server. |
|-----------------|----------------------------------------------------------------------------------------------------|
| Туре            | Event log monitoring                                                                                      |
| Policy<br>Group | SPI for Web Servers                                                                                       |

#### WebSPI-IIS-Metrics

The WebSPI-IIS-Metrics policy group consists of policies and metrics to monitor the services of IIS Web Servers like availability, performance, ASP, ASP.NET, FTP, SMTP, and Web services.

The following policy groups contains metrics that monitor the various services of IIS:

- IIS-ASP
- IIS-ASP.NET
- IIS-SMTP

- IIS-Availability
- IIS-Performance
- IIS-WWW
- IIS-FTP

#### WebSPI-IIS-Availability

The metrics to monitor the availability of IIS Web Server are listed in the following table:

#### IIS\_0001

| Description  | This metric checks the availability of Web services on the managed nodes. |
|--------------|---------------------------------------------------------------------------|
| Threshold    | Critical <= 0.5                                                           |
| Policy Group | SPI for Web Servers WebSPI IIS WebSPI IIS-Metrics IIS-Availability        |

### IIS\_0002

| Description  | This metric checks the availability of FTP services on the managed nodes.                                    |
|--------------|----------------------------------------------------------------------------------------------------|
| Threshold    | Critical <= 0.5, Warning <= -1                                                                               |
| Policy Group | SPI for Web Servers $\rightarrow$ WebSPI IIS $\rightarrow$ WebSPI IIS-Metrics $\rightarrow$ IIS-Availability |

#### IIS\_0004

| Description  | This metric checks the availability of SMTP Services on the managed nodes |
|--------------|---------------------------------------------------------------------------|
| Threshold    | Critical <= 0.5, Warning <= -1                                            |
| Policy Group | SPI for Web Servers WebSPI IIS WebSPI IIS-Metrics IIS-Availability        |

#### IIS\_0005

| Description  | This metric checks the availability of IIS ADMIN service on the managed nodes. |
|--------------|--------------------------------------------------------------------------------|
| Threshold    | Critical <= 0.5, Warning <=-1                                                  |
| Policy Group | SPI for Web Servers                                                            |

## IIS\_0006

| Description  | This metric checks the availability of web sites on the managed nodes. |
|--------------|------------------------------------------------------------------------|
| Threshold    | Critical : <= 0.5, Warning <=-2                                        |
| Policy Group | SPI for Web Servers WebSPI IIS WebSPI IIS-Metrics IIS-Availability     |

| Description  | This metric checks the status of application pools on the managed nodes. |
|--------------|--------------------------------------------------------------------------|
| Threshold    | Critical : <= 0.5, Warning : <=-1                                        |
| Policy Group | SPI for Web Servers WebSPI IIS WebSPI IIS-Metrics IIS-Availability       |

#### WebSPI-IIS-WWW

The metrics to monitor the web services on the managed nodes are listed in the following table

## IIS\_0011

| Description     | This metric computes the number of active web service connections on the managed nodes. |
|-----------------|-----------------------------------------------------------------------------------------|
| Threshold       | Critical >=64, Warning>=48                                                              |
| Policy<br>Group | SPI for Web Servers                                                                     |

# IIS\_0012

| Description  | This metric computes the number of Web service requests per second. |
|--------------|---------------------------------------------------------------------|
| Threshold    | Critical >=640, Warning >=480                                       |
| Policy Group | SPI for Web Servers                                                 |

#### IIS\_0013

| Description     | This metric computes the total number of files transferred per second for a web service. |
|-----------------|------------------------------------------------------------------------------------------|
| Threshold       | Critical >=640, Warning >=600                                                            |
| Policy<br>Group | SPI for Web Servers WebSPI IIS WebSPI IIS-Metrics IIS-WWW                                |

## IIS\_0014

| Description  | This metric computes the percentage of 'File Cache Hits' for a seb service. |
|--------------|-----------------------------------------------------------------------------|
| Threshold    | Error <=20, Warning <=25                                                    |
| Policy Group | SPI for Web Servers                                                         |

| Description     | This metric computes the total number of bytes transferred per second for a Web Service. |
|-----------------|------------------------------------------------------------------------------------------|
| Threshold       | Critical >=64000, Warning >=48000                                                        |
| Policy<br>Group | SPI for Web Servers WebSPI IIS WebSPI IIS-Metrics IIS-WWW                                |

#### WebSPI-IIS-FTP

The metrics to monitor the FTP service of IIS Web Server on the managed nodes are listed in the following table:

#### IIS\_0016

| Description  | This metric checks the number of anonymous users currently logged on to FTP. |
|--------------|------------------------------------------------------------------------------|
| Threshold    | Critical >=64, Warning >= 48                                                 |
| Policy Group | SPI for Web Servers → WebSPI IIS → WebSPI IIS-Metrics → IIS-FTP              |

## IIS\_0017

| Description     | This metric checks the number of non-anonymous users currently logged in to FTP. |
|-----------------|----------------------------------------------------------------------------------|
| Threshold       | Critical >=64, Warning >= 48                                                     |
| Policy<br>Group | SPI for Web Servers WebSPI IIS WebSPI IIS-Metrics IIS-FTP                        |

## IIS\_0018

| Description  | This metric checks the number of current connections for FTP.   |
|--------------|-----------------------------------------------------------------|
| Threshold    | Critical >= 64, Warning >= 48                                   |
| Policy Group | SPI for Web Servers → WebSPI IIS → WebSPI IIS-Metrics → IIS-FTP |

| Description     | This metric computes the total bytes per second transferred by the FTP service.<br>Total bytes per second is the sum of bytes sent per second and bytes received per second. |
|-----------------|----------------------------------------------------------------------------------------------------|
| Threshold       | Critical >= 64000, Warning >= 48000                                                                                                    |
| Policy<br>Group | SPI for Web Servers                                                                                                    |

#### WebSPI-IIS-SMTP

The metrics to monitor the SMTP service of IIS Web Server on the managed nodes are listed in the following table:

#### IIS\_0020

| Description  | This metric checks the current inbound connections for SMTP. |
|--------------|--------------------------------------------------------------|
| Threshold    | Critical >=600, Warning >= 500                               |
| Policy Group | SPI for Windows                                              |

#### IIS\_0021

| Description  | This metric checks the number of current outbound connections for SMTP. |
|--------------|-------------------------------------------------------------------------|
| Threshold    | Critical >=600, Warning >= 500                                          |
| Policy Group | SPI for Web Servers → WebSPI IIS → WebSPI IIS-Metrics → IIS-SMTP        |

#### IIS\_0022

| Description  | This metric checks the number of messages sent per second for SMTP service. |
|--------------|-----------------------------------------------------------------------------|
| Threshold    | Critical >= 150, Warning >= 100                                             |
| Policy Group | SPI for Web Servers                                                         |

#### IIS\_0023

| Description     | This metric checks the number of messages delivered per second for SMTP service. |
|-----------------|----------------------------------------------------------------------------------|
| Threshold       | Critical >= 150, Warning >= 100                                                  |
| Policy<br>Group | SPI for Web Servers                                                              |

#### IIS\_0024

| Description  | This metric checks the messages received per second for SMTP. |
|--------------|---------------------------------------------------------------|
| Threshold    | Critical >=150, Warning >= 100                                |
| Policy Group | SPI for Web Servers                                           |

#### WebSPI-IIS-Performance

The metrics to monitor the Performance of IIS Web Server on the managed nodes are listed in the following table:

| Description     | This metric checks counter Bytes Transmitted per second of the object Server. |
|-----------------|-------------------------------------------------------------------------------|
| Threshold       | Error >=64000, Warning >=90000                                                |
| Policy<br>Group | SPI for Web Servers WebSPI IIS WebSPI IIS-Metrics IIS-Performance             |

#### IIS\_0027

| Description     | This metric checks the counter inetinfo instance and % Processor Time counter of the object Process. |
|-----------------|----------------------------------------------------------------------------------------------------|
| Threshold       | Error >=70, Warning >=60                                                                             |
| Policy<br>Group | SPI for Web Servers                                                                                  |

#### IIS\_0028

| Description  | This metric checks the counter Inetinfo Working Set. |
|--------------|------------------------------------------------------|
| Threshold    | Critical >=18000000, Warning>=15000000               |
| Policy Group | SPI for Web Servers                                  |

#### IIS\_0029

| Description     | This metric checks the counter File Cache Hits % of the object Internet Information Services Global. |
|-----------------|----------------------------------------------------------------------------------------------------|
| Threshold       | Error <=20, Warning <=25                                                                             |
| Policy<br>Group | SPI for Web Servers WebSPI IIS WebSPI IIS-Metrics IIS-Performance                                    |

#### WebSPI-IIS-ASP

The metrics to monitor the ASP service of IIS Web Server on the managed nodes are listed in the following table:

| Description | This metric checks the number of ASP service requests per second on the |
|-------------|-------------------------------------------------------------------------|
|             | managed nodes.                                                          |

| Threshold       | Critical >=1000, Warning >=500                            |
|-----------------|-----------------------------------------------------------|
| Policy<br>Group | SPI for Web Servers WebSPI IIS WebSPI IIS-Metrics IIS-ASP |

| Description  | This metric checks the number of ASP requests running on the managed nodes. |
|--------------|-----------------------------------------------------------------------------|
| Threshold    | Critical>=100, Warning >=50                                                 |
| Policy Group | SPI for Web Servers                                                         |

## IIS\_0032

| Description     | This metric checks the number of milli seconds the most recent request was waiting in the queue. |
|-----------------|--------------------------------------------------------------------------------------------------|
| Threshold       | Critical >=15000, Warning >=5000                                                                 |
| Policy<br>Group | SPI for Web Servers                                                                              |

## IIS\_0033

| Description  | This metric checks the number of script compiler errors on the managed nodes. |
|--------------|-------------------------------------------------------------------------------|
| Threshold    | Critical >=40, Warning > =15                                                  |
| Policy Group | SPI for Web Servers → WebSPI IIS → WebSPI IIS-Metrics → IIS-ASP               |

#### IIS\_0034

| Description  | This metric checks the number of ASP requests rejected.                                             |
|--------------|----------------------------------------------------------------------------------------------------|
| Threshold    | Critical >=1000, Warning > =500                                                                     |
| Policy Group | SPI for Web Servers $\rightarrow$ WebSPI IIS $\rightarrow$ WebSPI IIS-Metrics $\rightarrow$ IIS-ASP |

## IIS\_0035

| Description     | This metric checks the total number of ASP requests failed on the managed nodes. |
|-----------------|----------------------------------------------------------------------------------|
| Threshold       | Critical >=150, Warning > =100                                                   |
| Policy<br>Group | SPI for Web Servers WebSPI IIS WebSPI IIS-Metrics IIS-ASP                        |

| Description  | This metric checks the number of preprocessor errors on the managed nodes. |
|--------------|----------------------------------------------------------------------------|
| Threshold    | Critical >=40, Warning >=15                                                |
| Policy Group | SPI for Web Servers                                                        |

| Description  | This metric checks the number of ASP requests waiting for service in the queue. |
|--------------|---------------------------------------------------------------------------------|
| Threshold    | Critical >=200, Warning >=100                                                   |
| Policy Group | SPI for Web Servers WebSPI IIS WebSPI IIS-Metrics IIS-ASP                       |

#### IIS\_0038

| Description     | This metrics checks the execution time of ASP service requests on the managed nodes. |
|-----------------|--------------------------------------------------------------------------------------|
| Threshold       | Critical >=15000, Warning >=5000                                                     |
| Policy<br>Group | SPI for Web Servers WebSPI IIS WebSPI IIS-Metrics IIS-ASP                            |

### IIS\_0039

| Description     | This metrics checks the number of ASP service errors per second on the managed nodes. |
|-----------------|---------------------------------------------------------------------------------------|
| Threshold       | Critical >=2, Warning >= 1                                                            |
| Policy<br>Group | SPI for Web Servers WebSPI IIS WebSPI IIS-Metrics IIS-ASP                             |

#### IIS\_0048

| Description  | This metrics check the number of script errors on the managed nodes.                                |
|--------------|----------------------------------------------------------------------------------------------------|
| Threshold    | Critical >=40, Warning >= 15                                                                        |
| Policy Group | SPI for Web Servers $\rightarrow$ WebSPI IIS $\rightarrow$ WebSPI IIS-Metrics $\rightarrow$ IIS-ASP |

#### WebSPI-IIS-ASP.NET

The metrics to monitor the ASP.NET service of IIS Web Server on the managed nodes are listed in the following table:

| Description     | This metric checks the number of ASP.NET worker processes running on the managed nodes. |
|-----------------|-----------------------------------------------------------------------------------------|
| Threshold       | Critical >=4, Warning >=2                                                               |
| Policy<br>Group | SPI for Web Servers WebSPI IIS WebSPI IIS-Metrics WebSPI IIS-<br>ASP.NET                |

## IIS\_0041

| Description     | This metric checks the wait time of an ASP.NET request on the managed nodes. |
|-----------------|------------------------------------------------------------------------------|
| Threshold       | Critical >=15000, Warning >=5000                                             |
| Policy<br>Group | SPI for Web Servers WebSPI IIS WebSPI IIS-Metrics WebSPI IIS-<br>ASP.NET     |

# IIS\_0042

| Description     | This metric checks the number of ASP.NET requests queued on the managed nodes. |
|-----------------|--------------------------------------------------------------------------------|
| Threshold       | Critical >=200, Warning >=100                                                  |
| Policy<br>Group | SPI for Web Servers WebSPI IIS WebSPI IIS-Metrics WebSPI IIS-<br>ASP.NET       |

# IIS\_0043

| Description     | This metric checks the number of ASP.NET requests rejected on the managed nodes. |
|-----------------|----------------------------------------------------------------------------------|
| Threshold       | Critical >=15, Warning >= 5                                                      |
| Policy<br>Group | SPI for Web Servers WebSPI IIS WebSPI IIS-Metrics IIS-ASP.NET                    |

| Description     | This metric checks the number of ASP.NET application restarts on the managed nodes. |
|-----------------|-------------------------------------------------------------------------------------|
| Threshold       | Critical >=4, Warning >=2                                                           |
| Policy<br>Group | SPI for Web Servers  WebSPI IIS  WebSPI IIS-Metrics  WebSPI IIS- Metrics            |

# Schedule Policies for Collection and Data Logging of IIS

The schedule polices run at an interval of 5 minutes for the collection and data logging of IIS SPI metrics that monitor the web services of IIS. The following table shows the Schedule policies available in each IIS Policy subgroup:

| Policy Group     | Schedule Policy           |
|------------------|---------------------------|
| IIS-WWW          | SCHEDULE IIS-WWW          |
| IIS-ASP          | SCHEDULE IIS-ASP          |
| IIS-SMTP         | SCHEDULE IIS-SMTP         |
| IIS-Availability | SCHEDULE IIS-Availability |
| IIS-FTP          | SCHEDULE IIS-FTP          |
| IIS-Performance  | SCHEDULE IIS-Performance  |
| IIS-ASP.NET      | SCHEDULE IIS-ASP.NET      |

Each of these policy subgroup has a schedule policy for collection and a schedule policy for data logging which runs at an interval of 5 minutes. The following table lists the Schedule policies for collection and data logging available in each policy subgroup:

| Schedule Policy               | Schedule Policy for<br>Collection | Schedule Policy for Data<br>Logging       |
|-------------------------------|-----------------------------------|-------------------------------------------|
| SCHEDULE IIS-WWW              | WebSPI-IIS-WWW-05min              | WebSPI-IIS-WWW-Datalog-05min              |
| SCHEDULE IIS-ASP              | WebSPI-IIS-ASP-05min              | WebSPI-IIS-ASP-Datalog-05min              |
| SCHEDULE IIS-SMTP             | WebSPI-IIS-SMTP-05min             | WebSPI-IIS-SMTP-Datalog-05min             |
| SCHEDULE IIS-<br>Availability | WebSPI-IIS-Availability-<br>05min | WebSPI-IIS-Availability-Datalog-<br>05min |
| SCHEDULE IIS-FTP              | WebSPI-IIS-FTP-05min              | WebSPI-IIS-FTP-Datalog-05min              |
| SCHEDULE IIS-<br>Performance  | WebSPI-IIS-Performance-<br>05min  | WebSPI-IIS-Performance-Datalog-<br>05min  |
| SCHEDULE IIS-<br>ASP.NET      | WebSPI-IIS-ASP.NET-<br>05min      | WebSPI-IIS-ASP.NET-Datalog-<br>05min      |

The data source name for IIS SPI is **IIS**. The following table shows the details of the table name attributes for each metric where data is logged:

|                                      | Data source     | Attribute Name in |                          |
|--------------------------------------|-----------------|-------------------|--------------------------|
| Schedule Policy                      | Spec Name       | Table Name        | Data Source              |
| WebSPI-IIS-<br>WWW-Datalog-<br>05min | WebService.spec | WebService        | INSTANCE_NAME_<br>WEBSRV |

|                        |           |      | I0011_<br>NMBROFACTVCONS |
|------------------------|-----------|------|--------------------------|
|                        |           |      | 10012_NUMBEROFREQS       |
|                        |           |      | I0013_TTLFLTRNSPRSEC     |
|                        |           |      | 10015_TTLBYTEPERSEC      |
| WebSPI-IIS-ASP-        | ASP.spec  | ASP  | INSTANCE_NAME_ASP        |
| Datalog-05min          |           |      | 10030_REQPERSECOND       |
|                        |           |      | 10031_NUMOFREQEXEC       |
|                        |           |      | 10032_MSTRCTWAITTIME     |
|                        |           |      | I0033_<br>SCRPTCMPLERROR |
|                        |           |      | 10034_<br>NUMBEROFREQREJ |
|                        |           |      | 10035_NUMOFREQFAIL       |
|                        |           |      | 10036_NUMBOFPREERRS      |
|                        |           |      | 10037_REQINWAITQUEUE     |
|                        |           |      | 10038_REQEXECTIME        |
|                        |           |      | 10039_ERRPERSECOND       |
| WebSPI-IIS-            | SMTP.spec | SMTP | INSTANCE_NAME_SMTP       |
| SMTP-Datalog-<br>05min |           |      | 10020_NUMOFINCONNS       |
|                        |           |      | 10021_NUMOFOUTCONNS      |
|                        |           |      | 10022_<br>NUMMSGSNTPRSEC |
|                        |           |      | I0023_<br>NUMMSGSDLPRSEC |
|                        |           |      | I0024_<br>NUMMSGRCVPRSEC |

| WebSPI-IIS-                              | WebServiceCache.spec | WebServiceCache | INSTANCE_NAME_           |
|------------------------------------------|----------------------|-----------------|--------------------------|
| Availability-<br>Datalog-05min           |                      |                 | 10014_PRCNTFLCHHITS      |
|                                          |                      |                 | I4803_TTLFLCACHED        |
|                                          |                      |                 | I4804_<br>CRFLCCHMMRYUSG |
|                                          | Availability.spec    | Availability    | AVAIL_METRIC_ID          |
|                                          |                      |                 | AVAIL_INSTANCE_NAME      |
|                                          |                      |                 | AVAIL_VALUE              |
| WebSPI-IIS-FTP-                          | FTP.spec             | FTP             | INSTANCE_NAME_FTP        |
| Datalog-05min                            |                      |                 | I0016_<br>NUMOFANYMSUSRS |
|                                          |                      |                 | 10017_<br>NUMOFNONANYUSR |
|                                          |                      |                 | 10018_NUMCONNECTION      |
|                                          |                      |                 | I0019_TTLBYTTRNSPRSC     |
| WebSPI-IIS-<br>Performance-              | Server.spec          | Server          | INSTANCE_NAME_<br>SERVER |
| Datalog-05min                            |                      |                 | 10026_SVRBYTTRNSPRSC     |
|                                          |                      |                 | I4603_SYSTEMERRS         |
|                                          |                      |                 | I4604_TOTALLOGONS        |
|                                          |                      |                 | 14605_SERVERSESSIONS     |
|                                          | Process.spec         | Process         | INSTANCE_NAME_PROC       |
|                                          |                      |                 | 10027_PERCNTPROCTIME     |
|                                          |                      |                 | I0028_<br>NUMINETWRKNGST |
|                                          |                      |                 | I4904_ELAPSEDTIME        |
|                                          | GlobalServices.spec  | GlobalServices  | INSTANCE_NAME_GLSRV      |
|                                          |                      |                 | 10029_NUMGLBLFLCHHIT     |
|                                          |                      |                 | I5003_TTLFLCACHED        |
|                                          |                      |                 | I5004_TTLRJASYNCREQS     |
| WebSPI-IIS-<br>ASP.NET-<br>Datalog-05min | ASPNet.spec          | ASPNet          | INSTANCE_NAME_<br>ASPNET |

|  | I0040_<br>NUMWRKPROCRUNG |
|--|--------------------------|
|  | 10041_REQWAITTIME        |
|  | 10042_<br>NUMOFREQQUEUED |
|  | I0043_<br>NUMOFREQREJECT |
|  | I0044_NUMOFAPPRESTRT     |
|  |                          |

Some of the policies in WebSPI IIS policy group have Custom Message Attributes (CMAs). IIS SPI can integrate with HP Operations Manager i using IIS Content Pack. This is possible in IIS SPI by passing custom message attributes (CMAs) to few of the policies. The details of policies which work with IIS Content pack and the corresponding CMAs are available in the following table:

| Policy   | Policy subgroup |
|----------|-----------------|
| IIS_0012 | IIS-WWW Service |
| IIS_0015 | IIS-WWW Service |
| IIS_0018 | IIS-FTP Service |
| IIS_0019 | IIS-FTP Service |
| IIS_0029 | IIS-Performance |
| IIS_0030 | IIS-ASP         |
| IIS_0037 | IIS-ASP         |
| IIS_0039 | IIS-ASP         |

The details of Custom Message Attributes (CMA) for IIS SPI are available in the following table:

| Policy       | CMA:Cilnfo                                               | CMA:<br>EventTypeIndicator<br>(StartAction) | CMA:<br>EventTypeIndicator(EndAction<br>) |
|--------------|----------------------------------------------------------|---------------------------------------------|-------------------------------------------|
| IIS_<br>0012 | iis:@@&It\$MSG_NODE_NAME>                                | Get_Requests:High                           | Get_Requests:Normal                       |
| IIS_<br>0015 | iis:@@&It\$MSG_NODE_NAME>                                | Bytes_<br>Total/sec:High                    | Bytes_Total/sec:Normal                    |
| IIS_<br>0018 | <pre>iis_ftp_server:@@&lt;\$MSG_<br/>NODE_NAME&gt;</pre> | FTP_<br>Connections:High                    | FTP_Connections:Normal                    |

| IIS_<br>0019 | <pre>iis_ftp_server:@@&lt;\$MSG_<br/>NODE_NAME&gt;</pre> | FTP_Traffic:High | FTP_Traffic:Normal            |
|--------------|----------------------------------------------------------|------------------|-------------------------------|
| IIS_         | iis:@@<\$MSG_NODE_NAME>                                  | File_Cache_Hits_ | File_Cache_Hits_              |
| 0029         |                                                          | Percentage:Low   | Percentage:Normal             |
| IIS_         | <pre>iis:iiswebsite:@@&lt;\$MSG_</pre>                   | Application_     | Application_Throughput:Normal |
| 0030         | NODE_NAME>                                               | Throughput:High  |                               |
| IIS_         | <pre>iis:iiswebsite:@@&lt;\$MSG_</pre>                   | Requests_        | Requests_Performance:Normal   |
| 0037         | NODE_NAME>                                               | Performance:High |                               |
| IIS_<br>0039 | iis:00<\$MSG_NODE_NAME>                                  | ASP_Errors:High  | ASP_Errors:Normal             |

## Manage Web Servers SPI Policies

You can modify the Web Servers SPI policies for the following:

- To reduce or increase the number of messages that are displayed on the HPOM console
- To adjust the thresholds of a policy
- Change the message and instructions sent to the console
- Change which tools to be launched

To manage the Web Servers SPI policies for Apache, Sun One, and IIS Web Servers, you can do the following tasks:

- Change the Event Message Responses
- Change the Polling Interval
- Change the threshold values

#### Change Web Servers SPI Event Message Responses

You can change the Web Servers SPI event message responses using Web Servers SPI policies. The Web Servers SPI policies for Apache or Sun One monitors the error log file and the modifies the corresponding log file contents and the Event Log policies for IIS Web Server monitors the Windows event logs.

These policies forward selected log file entries through the **OpC** message interface to the HPOM console. Automatic start actions are performed and collected output is added to the message annotations through the Web Servers SPI service files.

To change the response to event messages, modify the corresponding error log policy as follows:

- In the HPOM console tree, click Operations Manager --> Policy Management--> Policy groups --> SPI for Web Servers --> WebSPI Admin or WebSPI Apache | WebSPI SunONE or WebSPI IIS. The list of policies appear.
- 2. Right-click the desired error log or process monitor policy.
- 3. Select **All Task Edit.** The policy window appears.

- 4. Type or modify the information in the **Policy** window, as required.
  - a. Make the required changes to the responses to events, as follows:
    - i. Select Rules.
    - ii. Change the values, rules, and responses as required. (Predefined rules are set for handling various message types. Rules can be added.)
    - iii. Click Modify.
  - b. Make the required changes to the event criteria as follows:
    - i. Select Options.
    - ii. Change the following values:
      - Log local events
      - Unmatched events
      - Pattern matching options
    - iii. Click Save.
- 5. Accept the changes, click **Save and Close**. The supplied policies all have the version number, for example 1.0. Modifying a policy automatically increments the version number, for example: 1.1, 1.2, 1.3, ...

The Error Log window exits.

6. Deploy the policy to the desired nodes.

#### Change the Web Servers SPI Polling Intervals

To change the polling interval of Apache, Sun One, and IIS Web Servers, modify the corresponding error log policy:.

- In the HPOM console tree, click Operations Manager 
   — Policy Management 
   — Policy groups 
   — SPI for Web Servers 
   — WebSPI Admin or WebSPI Apache or WebSPI SunONE or WebSPI SunONE.
- 2. Right-click the required error log policy.
- 4. Type or modify the information in the policy window as required.
  - a. Modify the **polling frequency**, as required: i. Select **Source**.

    - ii. Click Save.
    - iii. For a process monitor policy, make additional changes, as required:
       Short name text
      - Description text
      - Source type selection

- Program parameters file name
- Store in Embedded Performance Component toggle and data
- iv. Click Save.
- b. Change the an error log policy, make additional changes as needed:
  - Log File character set selections
  - Send message if log file does not exist toggle
  - Close after reading toggle
  - Read mode toggles
- c. Make changes to the event criteria, as required:
  - i. Select Options.
  - ii. Change the following values:
    - Log local events toggles
    - Unmatched events toggles
    - Pattern matching options
  - iii. Click Save.
- 5. Accept the changes, click **Save** and **Close**. The default policies all have the version number, for example 1.0. Modifying a policy
  - automatically increments the version number, for example: 1.1, 1.2, 1.3, ...

The Error Log window exits.

6. Deploy the policy to the desired nodes.

#### **Change Web Servers SPI Threshold Values**

To change the thresholds values, modify the corresponding policy:

- In the HPOM console tree, click Operations Manager → Policy Manager.→Policy groups → SPI for Web Servers → WebSPI Admin or WebSPI Apache or WebSPI SunONE or WebSPI IIS.

A window specific to the selected policy opens.

- a. Modify the threshold values, as required:
  - i. Select the Rules tab.
  - ii. Change the following values, rules, and responses:
    - Threshold level
    - Predefined rule
    - Rules
    - Level summary actions
    - Predefined actions

- iii. Click Save.
- b. Modify the **event criteria**, as required: i. Select **Options** 
  - ii. Change the values of the following:
    - Log local events toggles
    - Unmatched events toggles
    - Pattern matching options
  - iii. Click Save.
- Accept the changes, click Save and Close. The supplied policies have a default version number, for example 1.0. Modifying a policy automatically increments the version number, for example: 1.1, 1.2, 1.3, ...

The Error Log window exits.

4. Deploy the policy to the desired nodes.

# **Chapter 5**

# **Using Web Servers SPI Tools**

The Web Servers SPI provides a set of tools that enable you to configure and display configuration details of the managed nodes. You can use these tools to start, stop, restart, or check the status of your managed node web servers. The tools can be started from the HPOM console or run by the Web Servers SPI policies as defined in the Web Servers SPI policy rules. Tools available for each of the supported Web Servers in each tool groups listed in the following table:

| WebSPI Admin              | WebSPI Apache                    | WebSPI SunONE                 | WebSPI IIS                         |
|---------------------------|----------------------------------|-------------------------------|------------------------------------|
| Remove WebSPI             | Configure Apache Node            | Configure                     | Create Data Source                 |
| Show WebSPI               | Unconfigure Apache               | SunONE Node                   | Start FTPSVC                       |
| History Log               | Node                             | Restart SunONE                | <ul> <li>Start IISADMIN</li> </ul> |
| Show All Web     Services | Restart Apache                   | Show SunONE     Configuration | Start SMTPSVC                      |
|                           | Show Apache                      |                               | Start W3SVC                        |
| Self-Healing Info         | Configuration                    | Start SunONE                  | Stop STDSV/C                       |
|                           | Show Apache Node                 | Status of SunONE              | • Stop STPSVC                      |
|                           | Details                          | Show SunONE                   | <ul> <li>Stop IISADMIN</li> </ul>  |
|                           | Start Apache                     | Error Log                     | Stop SMTPSVC                       |
|                           | Status of Apache                 | Show SunONE                   | <ul> <li>Stop W3SVC</li> </ul>     |
|                           | Stop Apache                      | Access Log                    |                                    |
|                           | Show Apache Error Log            | Show SunONE     Node Details  |                                    |
|                           | Show Apache Access     Log       |                               |                                    |
|                           | CODA Config Spec     Compilation |                               |                                    |

#### Accessing Web Servers SPI Tools

To access the Web Servers SPI tools from the HPOM console, click:

#### 

**NOTE:** Do not modify the Web Servers SPI tools.

## **SPI Admin Tools**

The Admin Tool group consists of tools to manage Web Servers SPI for nodes with Apache and Sun One Web Servers. The following tables lists the tools available in this group:

## **Remove WebSPI**

| Description | This tool removes the Web Servers SPI instrumentation and configuration data from a previously configured UNIX node. Instrumentation of other products is not affected. This tool is accessed through the WebSPI Admin group and applies to all supported web services. |
|-------------|----------------------------------------------------------------------------------------------------|
| Tool Group  | SPI for Web Servers WebSPI Admin                                                                                                    |

## Show WebSPI History Log

| Description | This tool shows the Web Servers SPI log files for all sites running the supported product web services. |
|-------------|----------------------------------------------------------------------------------------------------|
| Tool Group  | SPI for Web Servers WebSPI Admin                                                                        |

#### **Show All Web Services**

| Description | This tool displays the details of all configured Web Services. |
|-------------|----------------------------------------------------------------|
| Tool Group  | SPI for Web Servers                                            |

#### Self-Healing Info

| Description | This tool is used to gather system information about configuration, log files, and trace files of Web Servers SPI when a problem occurs in the Web Servers SPI. The tool creates a .tar file which has all the collected information. |
|-------------|----------------------------------------------------------------------------------------------------|
| Tool Group  | SPI for Web Servers WebSPI Admin                                                                                                    |

# **Apache Web Server Tools**

The complete list of tools that the Web Servers SPI provides to monitor Apache Web Server are as follows:

#### **Configure Apache Node**

| Description        | This tool creates a Web Servers SPI configuration file on the selected managed node running the supported product web services. This tool also loads and configures mod_hpspi Apache modules for performance monitoring. |
|--------------------|----------------------------------------------------------------------------------------------------|
| File<br>Created    | wsspi.cfg                                                                                                    |
| Input<br>Parameter | <httpd.conf path=""></httpd.conf>                                                                                                    |
| Tool Group         | SPI for Web Servers 🛶 WebSPI Apache                                                                                                    |

# Unconfigure Apache Node

| Description        | This tool removes the configuration of the Apache Web Server instance so that it is no longer monitored or managed by the Web Servers SPI. |
|--------------------|----------------------------------------------------------------------------------------------------|
| File<br>Created    | wsspi.cfg                                                                                                    |
| Input<br>Parameter | <port number="">, <ip address=""> (optional)</ip></port>                                                                                   |
| Tool Group         | SPI for Web Servers WebSPI Apache                                                                                                    |

## **Restart Apache**

| Description        | This tool closes all connections to the UNIX managed node and restarts the Web Servers SPI services immediately on the sites running the supported product web services. |
|--------------------|----------------------------------------------------------------------------------------------------|
| File<br>Created    | wsspi.cfg                                                                                                    |
| Input<br>Parameter | <port number="">, <ipaddress> (optional)</ipaddress></port>                                                                                                    |
| Tool Group         | SPI for Web Servers 🛶 WebSPI Apache                                                                                                    |

# Show Apache Configuration

| Description        | This tool displays Web Servers SPI services configuration information on the selected sites running the supported product web services. |
|--------------------|----------------------------------------------------------------------------------------------------|
| Input<br>Parameter | <port number="">, <ip address=""> (optional)</ip></port>                                                                                |
| Tool Group         | SPI for Web Servers WebSPI Apache                                                                                                    |

# **Start Apache**

| Description        | This tool provides options to start Web Servers SPI services on selected sites running the supported product web services. |
|--------------------|----------------------------------------------------------------------------------------------------|
| Input<br>Parameter | <port number="">, <ip address=""> (optional)</ip></port>                                                                   |
| Tool Group         | SPI for Web Servers WebSPI Apache                                                                                          |

## **Status of Apache**

| Description | This tool shows the status of the node and checks the configuration of the Web |
|-------------|--------------------------------------------------------------------------------|
|             |                                                                                |

|                    | Servers SPI instrumentation on the sites running the supported product web services. The status information on the Web Servers SPI is shown in the Tool Status dialog box. |
|--------------------|----------------------------------------------------------------------------------------------------|
| Input<br>Parameter | <port number="">, <ip address=""> (optional)</ip></port>                                                                                                    |
| Tool Group         | SPI for Web Servers WebSPI Apache                                                                                                    |

# **Stop Apache**

| Description        | This tool stops the Web Servers SPI functions on the selected sites running the supported product web services. |
|--------------------|----------------------------------------------------------------------------------------------------|
| Input<br>Parameter | <port number="">, <ip address=""> (optional)</ip></port>                                                        |
| Tool Group         | SPI for Web Servers WebSPI Apache                                                                               |

# Show Apache Error Log

| Description     | This tool shows the Apache web server error log file.    |
|-----------------|----------------------------------------------------------|
| Input Parameter | <port number="">, <ip address=""> (optional)</ip></port> |
| Tool Group      | SPI for Web Servers WebSPI Apache                        |

## Show Apache Access Log

| Description     | This tool shows the Apache web server access log file.   |
|-----------------|----------------------------------------------------------|
| Input Parameter | <port number="">, <ip address=""> (optional)</ip></port> |
| Tool Group      | SPI for Web Servers WebSPI Apache                        |

# Show Apache Node Details

| Description        | This tool shows the Apache configuration details such as version, document root path, and server root path. |
|--------------------|----------------------------------------------------------------------------------------------------|
| Input<br>Parameter | <port number="">, <ip address=""> (optional)</ip></port>                                                    |
| Tool Group         | SPI for Web Servers WebSPI Apache                                                                           |

# **CODA Config Spec Compilation**

| Description | This tool compiles the class specification file defined for CODA performance data logging. |
|-------------|--------------------------------------------------------------------------------------------|
| Input       | None                                                                                       |

| Parameter  |                                   |
|------------|-----------------------------------|
| Tool Group | SPI for Web Servers WebSPI Apache |

# Sun One Web Server Tools

The complete list of tools that the Web Servers SPI provides to monitor Sun One Web Server are as follows:

## **Configure Sun ONE Node**

| Description        | This tool creates a Web Servers SPI configuration file on the selected managed node running the supported product web services. |
|--------------------|----------------------------------------------------------------------------------------------------|
| File<br>Created    | wsspi.cfg                                                                                                    |
| Input<br>Parameter | <magnus.conf path=""></magnus.conf>                                                                                             |
| Tool Group         | SPI for Web Servers                                                                                                    |

## Unconfigure Sun ONE Node

| Description        | This tool removes the configuration of the Sun One Web Server instance so that it is no longer monitored or managed by the Web Servers SPI. |
|--------------------|----------------------------------------------------------------------------------------------------|
| File<br>Modified   | wsspi.cfg                                                                                                    |
| Input<br>Parameter | <port number="">, <ip address=""> (optional)</ip></port>                                                                                    |
| Tool Group         | SPI for Web Servers WebSPI SunONE                                                                                                    |

## **Restart Sun ONE**

| Description        | This tool closes all connections to the managed UNIX node and restarts the Web Servers SPI services immediately on the sites running the supported product web services. |
|--------------------|----------------------------------------------------------------------------------------------------|
| Input<br>Parameter | <port number="">, <ip address=""> (optional)</ip></port>                                                                                                    |
| Tool Group         | SPI for Web Servers WebSPI SunONE                                                                                                    |

# Show Sun ONE Configuration

| Description        | This tool displays node Web Servers SPI services configuration information on the selected sites running the supported product web services. |
|--------------------|----------------------------------------------------------------------------------------------------|
| Input<br>Parameter | <port number="">, <ip address=""> (optional)</ip></port>                                                                                     |
| Tool Group         | SPI for Web Servers WebSPI SunONE                                                                                                    |

## Start Sun ONE

| Description        | This tool provides options to start Web Servers SPI services on selected sites running the supported product web services. |
|--------------------|----------------------------------------------------------------------------------------------------|
| Input<br>Parameter | <port number="">, <ip address=""> (optional)</ip></port>                                                                   |
| Tool Group         | SPI for Web Servers WebSPI SunONE                                                                                          |

# Status of Sun ONE

| Description        | This tool shows whether the node is running and checks the configuration of the Web Servers SPI instrumentation on the sites running the supported product web services. The status information on the Web Servers SPI is shown in the Tool Status dialog. |
|--------------------|----------------------------------------------------------------------------------------------------|
| Input<br>Parameter | <port number="">, <ip address=""> (optional)</ip></port>                                                                                                    |
| Tool Group         | SPI for Web Servers                                                                                                    |

## Stop Sun ONE

| Description        | This tool stop the Web Servers SPI functions on the selected sites running the supported product web services. |
|--------------------|----------------------------------------------------------------------------------------------------|
| Input<br>Parameter | <port number="">, <ipaddress> (optional)</ipaddress></port>                                                    |
| Tool Group         | SPI for Web Servers                                                                                            |

## Show Sun ONE Error Log

| Description     | This tool shows the Sun One Web Server error log file.   |
|-----------------|----------------------------------------------------------|
| Input Parameter | <port number="">, <ip address=""> (optional)</ip></port> |
| Tool Group      | SPI for Web Servers WebSPI SunONE                        |

## Show Sun ONE Access Log

| Description     | This tool shows the Sun One Web Server access log file.     |
|-----------------|-------------------------------------------------------------|
| Input Parameter | <port number="">, <ipaddress> (optional)</ipaddress></port> |
| Tool Group      | SPI for Web Servers                                         |

#### Show Sun ONE Node Details

| Description        | This tool shows the Sun One configuration details such as web server version, document root path, and server root path. |
|--------------------|----------------------------------------------------------------------------------------------------|
| Input<br>Parameter | <port number="">, <ip address=""> (optional)</ip></port>                                                                |
| Tool Group         | SPI for Web Servers                                                                                                    |

## **IIS Web Server Tools**

The complete list of tools that the Web Servers SPI provides to monitor IIS Web Server on the managed nodes are as follows:

## **Start FTPSVC**

| Description | This tool starts the FTP service of IIS. |
|-------------|------------------------------------------|
| Tool Group  | SPI for Web Servers                      |

#### Start IISADMIN

| Description | This tool starts the IIS Admin service of IIS. |
|-------------|------------------------------------------------|
| Tool Group  | SPI for Web Servers                            |

#### Start SMTPSVC

| Description | This tool starts the SMTP service of IIS. |
|-------------|-------------------------------------------|
| Tool Group  | SPI for Web Servers                       |

## Start W3SVC

| Description | This tool starts the Web services of IIS. |
|-------------|-------------------------------------------|
| Tool Group  | SPI for Web Servers                       |

## Stop FTPSVC

| Description | This tool stops the FTP services of IIS. |
|-------------|------------------------------------------|
| Tool Group  | SPI for Web Servers                      |

#### Stop IISADMIN

| Description | This tool stops the IIS admin services of IIS. If an SMTP service is running on a node, stop the service before starting the <b>Stop IISADMIN</b> tool. |
|-------------|----------------------------------------------------------------------------------------------------|
| Tool Group  | SPI for Web Servers                                                                                                    |

#### Stop SMTPSVC

| Description | This tool stops the SMTP services of IIS.        |
|-------------|--------------------------------------------------|
| Tool Group  | SPI for Web Servers WebSPI IIS Stop IIS Services |

#### Stop W3SVC

| Description | This tool stops the web services of IIS. |
|-------------|------------------------------------------|
| Tool Group  | SPI for Web Servers                      |

# Launch a Web Servers SPI Tool

The Web Servers SPI provides tools that enable you to see the status of supported services, and to start and stop services on managed nodes. To run a tool, follow these steps:

- In the HPOM console tree, click Operations Manager 
   — Tools 
   — SPI for Web Servers 
   — WebSPI Admin | WebSPI Apache | WebSPI SunONE| WebSPI IIS.
- 2. Double-click the desired tool from the selected tool group.
- 3. Select the nodes and click Launch Tool. The Properties of Action to Launch window opens.
- 4. Type the login information for the selected managed nodes. The user Name and password must be valid on all selected nodes.
- 5. Click Launch. The selected Web Servers SPI tool is launched.

## **Example to Start a Service**

You can use a Web Servers SPI tool to start a service on a managed node. To start Web Servers SPI services on a managed UNIX node, follow these steps:

- In the HPOM console tree, click: Operations Manager 
   Tools 
   SPI for Web Servers 
   WebSPI Apache or WebSPI SunONE.
- 2. Select the tool: **Start Apache | Start SunONE**.
- Select All Tasks 
   — Launch Tool.
   The Select where to launch this tool window opens.
- 5. Select the nodes on which the server is to be started.
- Click Launch. The Web Servers SPI services are started on the selected node(s).

#### Input parameters

- <Port Number>
- <IPAddress> (optional)

To start Web Servers SPI services on a Windows managed node with IIS Web Server, follow these steps:

- 1. In the HPOM console tree, click: Operations Manager ---- Tools ---- WebSPI IIS ---- Start IIS Services.
- 2. Select **Start IIS Services** tool.
- Select All Tasks 
   — Launch Tool.
   The Select where to launch this tool window opens.
- 5. Select the nodes on which the service is to be started.
- 6. Click Launch. The Web Servers SPI services are started on the selected nodes.

#### **Example to Stop a Service**

You can use a Web Servers SPI tool to stop a service on a managed node. To stop the Web Servers SPI Services on a managed UNIX node with Apache or Sun One Web Server, follow these steps:

In the HPOM console tree, select:
 Operations Manager 
 Tools 
 SPI for Web Servers 
 WebSPI Apache | WebSPI
 SunONE | WebSPI IIS

- 2. Select the tool based on the Web Servers on the node. Stop WebSPI Apache | Stop WebSPI SunONE
- Select All Tasks 
   — Launch Tool.
   The Select where to launch this tool window opens.
- 5. Select the nodes on which the server is to be stopped.
- Click Launch. The Web Servers SPI services are stopped on the selected nodes.

#### Input parameters

- <Port Number>
- <IPAddress> (optional)

To stop the Web Servers SPI services on a managed Windows node with IIS Web Server, follow these steps:

- 1. In the HPOM console tree, click: Operations Manager Tools SPI for Web Servers — WebSPI IIS.
- 2. Select the tool from Stop IIS Services tool group based on the service you want to stop.
- Right-click the tool based on the service you need to stop.
   For example: WebSPI IIS 
   Stop IIS Services Stop FTPSVC or Stop IISADMIN or Stop SMTPSVC or Stop W3SVC.
- From the pop-up menu, select All Tasks 
   — Launch Tool.
   The Select where to launch this tool window opens.
- 5. Select the nodes on which the server is to be stopped.
- 6. Click Launch.

The Web Servers SPI services are stopped on the selected nodes.

## **Example to Restart a Web Service**

You can use a Web Servers SPI tool to restart a web server service on a managed node on UNIX nodes with Apache or Sun One Web Server. To restart Web Servers SPI services on a managed UNIX node, follow these steps:

- 1. In the HPOM console tree, click: Operations Manager Tools SPI for Web Servers — WebSPI Apache | WebSPI SunONE.
- 2. Select the tool based on the Web Server on the node: **Restart Apache** or **Restart SunONE**

- Select All Tasks 
   — Launch tool.
   The Select where to launch this tool window opens.
- 5. Select the nodes on which the selected server is located.
- 6. Click Launch. The selected Web Servers SPI services are restarted.

#### Input parameters

- <Port Number>
- <IPAddress> (optional)

## Monitoring the Status of Web Servers

You can monitor Apache or Sun One Web Servers by choosing any of the following options:

- View the History Log of a Web Server
- View the Status of a Web Server
- View the Web Servers SPI Configuration
- View the Service Map Status of Web Servers

You can check the status of your monitored IIS web servers by using the option:

• View Service Map Status of Web Servers

#### View the History Log of Web Servers

You can use a Web Servers SPI tool to view the Web Servers SPI history log file of Apache or Sun One Web Servers. This file contains messages relevant to the operations of the Web Servers SPI. The Web Servers SPI history log is located on the managed node:

#### /var/opt/OV/wsspi/log/wsspi/error.log

Web Servers SPI History Log File Sample. To display the Web Servers SPI log file contents on a UNIX managed node, follow these steps:

- In the HPOM console tree, select: Operations Manager 
   — Tools 
   — SPI for Web Servers
   — WebSPI Admin.
- 2. Right-click the Show Web SPI History Log tool.

For example: Operations Manager ---- Tools ---- SPI for Web Servers ---- WebSPI Admin ---- Show WebSPI History Log

3. Select All Tasks — Launch Tool.

The Select where to launch this tool window opens.

4. Select the nodes where want to see history details.

#### 5. Click Launch.

The Tool Status window opens with the contents of the selected log file.

#### Web Servers SPI History Log File Sample.

====== 10/02/2012 22:20:38 IST BEGIN Apache web server configuration 10/02/12 22:20:38 [INFO] WSSPI(wsspi\_config\_apache.sh-27601): ERROR: Server Root path does not exist in httpd config file. httpd config file format might be invalid. ====== 10/02/2012 22:20:38 IST END Apache web server configuration.

#### Accessing Web Servers SPI Log Files

The Web Servers SPI history log is located on the UNIX managed node at the following location: /var/opt/OV/wsspi/log/wsspi error log.

#### View the Status of a Web Server

You can use a Web Servers SPI tool to view the status of Apache or Sun One Web Server services on managed UNIX nodes.

To check the status of a managed node, follow these steps:

- In the HPOM console tree, click: Operations Manager 
   — Tools 
   — SPI for Web Servers
   — WebSPI Apache or WebSPI SunONE
- 2. Select the tool based on the Web Server: Status of Apache or Status of SunONE.
- 3. Right-click the **Status of <server>** tool.
- Select All Tasks 
   — Launch Tool
   The Select where to launch this tool window opens.
- 5. Select the nodes where the selected server is located.
- Click Launch. The Tool Status window opens with the status of the selected node listed.

#### Input parameters

- <Port Number>
- <IPAddress> (optional)

#### View the Web Servers SPI Configuration

Use the **Show Apache or SunONE Configuration** tool to display the Web Server configuration information of Apache or Sun One Web Server on UNIX nodes. This displays the related information for the selected sites.

To display the web server configuration information used by the Web Servers SPI on UNIX nodes, follow these steps:

- In the HPOM console tree, click: Operations Manager 
   Tools 
   SPI for Web Servers 
   WebSPI Apache/WebSPI SunONE .
- 2. Right-click the Show Apache Configuration or Show SunONE Configuration tool.
- 3. Select All Tasks Launch tool.

The Select where to launch this tool window opens.

- 4. Select the nodes to see Apache Web Server configuration information.
- Click Launch. The Tool Status window opens with the contents of the selected node configuration.

## View the Service Map Status of Web Servers

After the Web Servers SPI is installed and configured, it displays an icon for all monitored web servers in the HPOM console service map. The color of the icon shows the status of the Web Server. For example, green indicates healthy and running, red indicates critical problem.

To view the status of a managed node running Apache, Sun One, or IIS Web Server, follow these steps:

- From the HPOM console tree, click: Operations Manager --> Services --> Applications --> Operations.
- 2. Select the managed node to view status details.
- 3. Use standard HPOM for Windows processes to select from the console menu to display the Service map.

# **Chapter 6**

# **Removing Web Servers SPI**

You can remove the Web Servers SPI from the managed nodes and the management server as follows:

#### Remove Web Servers SPI from the Managed nodes

To remove the Web Servers SPI instrumentation and configuration data, use **Remove Web Servers SPI** tool for Apache and Sun One Web Servers. This action removes the Web Servers SPI from the managed node and no other product instrumentation is affected.

To remove Web Servers SPI instrumentation from a managed node, follow these steps:

- 1. In the HPOM console tree, click **Operations Manager Tools SPI for Web Servers WebSPI Admin.**
- 2. Right-click the **Remove WebSPI** tool.
- 3. Select All Tasks ---- Remove Services.
- 4. Click Launch.

The managed node information is removed from the nodes and the Web Servers SPI functions are stopped.

To uninstall IIS SPI, manually remove the instrumentation from all the configured nodes.

#### Remove Web Servers SPI from the Management Server

Use standard Windows and HPOM for Windows processes to remove the Web Servers SPI. For more information, see *HPOM for Windows Online Help*. To remove the Web Servers SPI from the management server, follow these steps:

- 1. Log on to the HPOM for Windows management server.
- 2. Remove the Web Servers SPI policies from all nodes.
- 3. Use Add or Remove Programs on Windows to uninstall the Web Servers SPI.

The Web Servers SPI is removed from the management server.

# Chapter 7

# **Troubleshooting the Web Servers SPI**

This section discusses about troubleshooting the problems that may occur while using the Web Servers SPI.

- Troubleshooting Collection
- Troubleshooting Tools
- Troubleshooting Discovery
- Troubleshooting Messages
- Self-Healing Info Tool
- Tracing

# **Troubleshooting Collection**

| Problem  | The following warning message may appear when you configure the SPI for Apache or Sun One Web Server with Configure Node tool: 'WARNING: Server Document Root not found in config file.                 |
|----------|----------------------------------------------------------------------------------------------------|
| Solution | To resolve this, add the <b>document root</b> entry into the Web Server configuration file.<br>The following are the configuration files for the supported Web Servers:<br>• Apache - <b>httpd.conf</b> |
|          | Sun One- magnus.conf                                                                                                    |

| Problem  | The following error appears when IIS SPI performance metrics are run:                                                                                                    |
|----------|----------------------------------------------------------------------------------------------------|
|          | The term 'C:\ProgramData\HP\HP' is not recognized as the name of<br>a cmdlet, function, script file, or operable program. Check the<br>spelling of the name, or if a path was included. Verify that the<br>path is correct and try again.                                                      |
|          | At line:1 char:21 + C:\ProgramData\HP\HP BTO<br>Software\bin\instrumentation\Get-PerfmonCounter.ps1 -SpiPrefix<br>IIS -MetricID 12 -Options a + CategoryInfo: ObjectNotFound:<br>(C:\ProgramData\HP\HP:String)[] CommandNotFoundException +<br>FullyQualifiedErrorId: CommandNotFoundException |
| Solution | Ensure that PowerShell is installed on the node. To verify the installation, check whether the environment variable PSModulePath is set.                                                                                                    |
|          | PSModulePath=C:\Windows\system32\WindowsPowerShell\v1.0\Modules\                                                                                                    |

| If the command gives the following error: 'Cannot start Windows PowerShell         |
|------------------------------------------------------------------------------------|
| version 2.0 because it is not correctly installed.', re-install                    |
| PowerShell. On successful installation of PowerShell, the PSModulePath environment |
| will be set.                                                                       |

| Problem  | The following security exception appears when IIS SPI policies or metrics are run:                                                                                                    |
|----------|----------------------------------------------------------------------------------------------------|
|          | C:\instrumentation\Get-PerfmonCounter.psi cannot be loaded<br>because the execution of scripts is disabled on this system.<br>Please see "get-help about_signin for more details. At<br>line:1 char:42 C:\instrumentation\Get-PerfmonCounter.psi<br><<<< -SpiPrefix IIS -MetricID 0011,0012,0013,0014,0015 -<br>Options ap +CategoryInfo: NotSpecified: <:> [ ],<br>PSSecurityException +FullyQualifiedErrorId: RuntimeException                                   |
| Solution | This error occurs if the PowerShell scripts do not have execute permissions. To check the permission, run the command: C:\>powershell get-<br>executionPolicy. If the value is set to Restricted, the PowersShell script will not run. The PowerShell scripts in IIS SPI are code-signed. Ensure that correct permissions are set for the scripts in IIS SPI to run. Ensure it is either <b>Unrestricted</b> or <b>RemoteSigned</b> , using the following command: |
|          | <b>Unrestricted</b> : C:\> powershell set-executionPolicy Unrestricted or                                                                                                    |
|          | RemoteSigned: C: \> powershell set-executionPolicy RemoteSigned                                                                                                    |

| Problem  | The following error occurs when IIS SPI policies or metrics are run on a node:                                                                                                    |
|----------|----------------------------------------------------------------------------------------------------|
|          | <pre>Get-Counter: The specified object was not found on the<br/>computer. At line:1 char12 +Get-Counter &lt;&lt;&lt;&lt; -Counter '\Web<br/>Service&lt;*&gt;\Get Requests/sec' +Categoryinfo: InvalidRequest:<br/>&lt;:&gt; [Get-Counter], Exception +FullyQualifiedErrorId:<br/>CounterApiError,<br/>Microsoft.PowerShell.Commands.GetCounterCommand</pre> |
| Solution | This error occurs if IIS service is not enabled on the node. Enable IIS on the node. If there are specific roles like FTP or SMTP which needs to be monitored by IIS SPI, enable the corresponding service on the node.                                                                                                    |

| Problem  | The metrics in IIS-FTP policy group are not working.                                                                                                    |
|----------|----------------------------------------------------------------------------------------------------|
| Solution | This problem occurs because there is a difference in the performance counter names for FTP on IIS 7.0 and IIS 7.5. For IIS 7.0, FTP version 7.5 should be installed on the managed nodes for the service to be monitored by the FTP metrics. |

| Problem  | The availability and performance metrics in IIS-SMTP policy group are not working.                                                                                       |
|----------|----------------------------------------------------------------------------------------------------|
| Solution | SMTP as a service is not available from IIS on few Windows platforms. Ensure that SMTP is available and enabled on the node, before monitoring it with IIS SPI policies. |

#### **Related Topics:**

- <u>Configuring Managed Nodes</u>
- View the Web Server Configuration

# **Troubleshooting Tools**

| Problem:  | The <b>UnConfigure Apache Node</b> tool deletes the latest configured instance details irrespective of the input.                                     |
|-----------|----------------------------------------------------------------------------------------------------|
| Solution: | The <b>UnConfigure Apache Node</b> tool is configured with the default port of 80. Modify the port number in the tool properties and launch the tool. |

| Problem:  | The following error message appears on starting any Apache Web Server tool:<br>Configuration file /var/opt/OV/wsspi/conf/wsspi.cfg not found or<br>no read access.                                                                                                    |
|-----------|----------------------------------------------------------------------------------------------------|
| Solution: | This error occurs if you did not configure the node to manage Apache Web Server. Run the Apache configuration tool on this node before you launch the tools. You will also get error messages in the Message Browser if you deploy the process monitor policies on any node that is not configured. In both the cases, run the Configure Node tool according to your Web Server until this tool is successfully run. |

# **Troubleshooting Discovery**

| Problem  | System is unable to create the Web Servers SPI service map.                                                                                                    |
|----------|----------------------------------------------------------------------------------------------------|
| Solution | On the Operational interface, type the following command to assign the services to the operator: opcservice -assign <operator> <service>. For example: opcservice -assign opc_adm <service>. Run the discovery policy based on the Web Servers.</service></service></operator> |

# **Troubleshooting Messages**

If you are not receiving messages about the Web Servers on the HPOM for Windows console, check the following:

#### Names

Do not change the names of the auto-deploy policy groups. If you change the names of the autodeploy policies, they will not deploy automatically.

#### Deployment Jobs

Check the **Deployment Jobs** folder in the Console tree on your HPOM for Windows console. Ensure the completion of all deployment jobs. Any job that did not complete is shown with an error. If there is an error, all subsequent deployment jobs are stopped and cannot proceed until the error is removed.

#### Changed Policy

If a policy has been modified, depending on the type of modification, you might need to redeploy the policy.

# Self-Healing Info Tool

Use the Self-Healing Info application when you need to gather data to solve problems with the operation of the Web Servers SPI for Apache and Sun One Web Servers. The tool stores data that will help HP support (and you) solve the problem. This data is consolidated in a file that you submit to HP support for assistance.

**Prerequisite:** Prior to using the Self-Healing Info application, turn on tracing, reproduce the problem, and follow these steps:

- 2. Right-click the **Self-Healing Info** tool and select **All Tasks**—**Launch**.
- 3. Select the nodes on which you want to collect troubleshooting data. (In the message that appears, note where the compressed file will be stored.)

In your call to HP support, you can then send the file, as your support representative directs you, as part of your support case.

#### Tracing

Tracing enables you to find the source of problems with the SPI by getting more information on what the scripts are processing for Apache and Sun One Web Servers.

#### 

The procedure to enable tracing is UNIX-based. To enable tracing, follow these steps:

- 1. Log on to the desired node.
- 2. Locate and change the script you want to trace:

For HTTPS Agent Nodes:/var/opt/OV/bin/instrumentation.

- 3. Open the script you want to trace with a text editor.
- 4. Find the following line and uncomment it: #WSSPI\_TRC\_LVL=&lttrace\_level>
- 5. Set *alttrace\_level>* to a number between 0 and 9, where a trace level of 0 sets tracing off and a trace level of 9 gives you the all available tracing messages.

#### Trace Message Format:

The format of a trace message is as follows:

&ltdate> &lttime> WSSPI(&lttrace\_obj>-&ltpid>): &ltmessage>

#### The fields and their description are as follows:

 ${\tt altdate}{\tt -}$  - Current date, when the message has been added.

&lttime> - Current time, when the message has been added.

<code>&lttrace\_obj> - Trace object</code>, in general the name of the script that is the source of the trace message.

 ${\tt &ltpid} > - Process ID of the script.$ 

<code>&ltmessage></code> - The message text. If the message is sent from a sub function, this message contains the name of the function as prefix.

#### **Related Topics:**

- Troubleshooting the Web Servers SPI
- Self-Healing Info Tool

# We appreciate your feedback!

If an email client is configured on this system, by default an email window opens when you click on the bookmark "Comments".

In case you do not have the email client configured, copy the information below to a web mail client, and send this email to **docfeedback@hp.com** 

Product name:

Document title:

Version number:

Feedback: